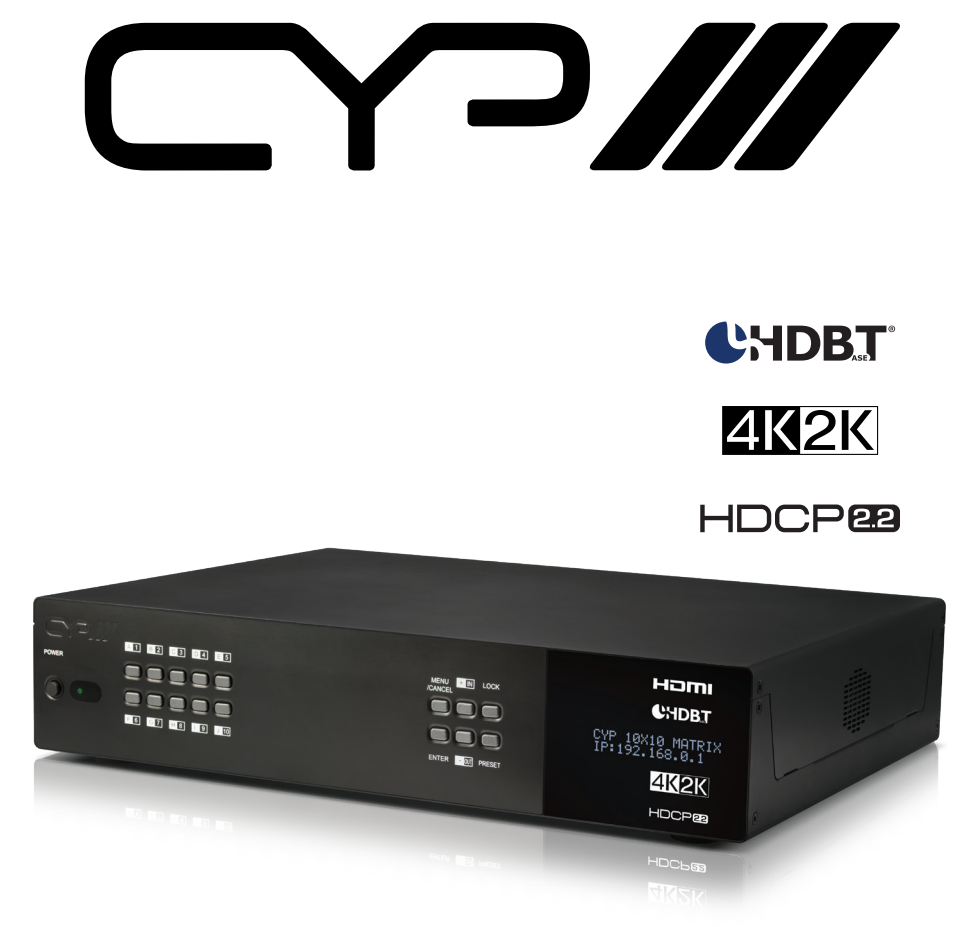

# PUV-1082PL-4K22N

10x10 HDMI HDBaseT<sup>™</sup> LITE Matrix with Audio Matricing (4K, HDCP2.2, HDMI2.0, PoH, OAR, 60m)

**OPERATION MANUAL** 

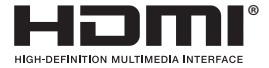

The terms HDMI, HDMI High-Definition Multimedia Interface, and the HDMI Logo are trademarks or registered trademarks of HDMI licensing Administrator, Inc.

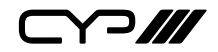

# DISCLAIMERS

The information in this manual has been carefully checked and is believed to be accurate. CYP (UK) Ltd assumes no responsibility for any infringements of patents or other rights of third parties which may result from its use.

CYP (UK) Ltd assumes no responsibility for any inaccuracies that may be contained in this document. CYP (UK) Ltd also makes no commitment to update or to keep current the information contained in this document.

CYP (UK) Ltd reserves the right to make improvements to this document and/or product at any time and without notice.

# **COPYRIGHT NOTICE**

No part of this document may be reproduced, transmitted, transcribed, stored in a retrieval system, or any of its part translated into any language or computer file, in any form or by any means—electronic, mechanical, magnetic, optical, chemical, manual, or otherwise—without express written permission and consent from CYP (UK) Ltd.

© Copyright 2020 by CYP (UK) Ltd.

All Rights Reserved.

Version 1.1

# TRADEMARK ACKNOWLEDGMENTS

All products or service names mentioned in this document may be trademarks of the companies with which they are associated.

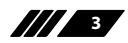

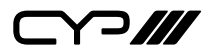

# SAFETY PRECAUTIONS

Please read all instructions before attempting to unpack, install or operate this equipment and before connecting the power supply.

Please keep the following in mind as you unpack and install this equipment:

- Always follow basic safety precautions to reduce the risk of fire, electrical shock and injury to persons.
- To prevent fire or shock hazard, do not expose the unit to rain, moisture or install this product near water.
- Never spill liquid of any kind on or into this product.
- Never push an object of any kind into this product through any openings or empty slots in the unit, as you may damage parts inside the unit.
- Do not attach the power supply cabling to building surfaces.
- Use only the supplied power supply unit (PSU). Do not use the PSU if it is damaged.
- Do not allow anything to rest on the power cabling or allow any weight to be placed upon it or any person walk on it.
- To protect the unit from overheating, do not block any vents or openings in the unit housing that provide ventilation and allow for sufficient space for air to circulate around the unit.

### **REVISION HISTORY**

| VERSION NO. | DATE       | SUMMARY OF CHANGE |
|-------------|------------|-------------------|
| v1.00       | 17/09/2020 | First release     |
|             |            |                   |
|             |            |                   |

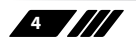

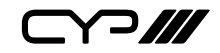

# CONTENTS

| 2. Applications       7         3. Package Contents       7         4. System Requirements       7         5. Features       8         6. Operation Controls and Functions       10         6.1 Front Panel       10         6.2 Rear Panel       11         6.3 Side Panel       13         6.4 Remote Control       14         6.5 OLED Menu       15         6.6 IR Cable Pin Assignment       16         6.7 RS-232 Protocol       16         6.8 RS-232 and Telnet Commands       17         6.9 Telnet Control       42         7. Connection Diagram       63         8. Specifications       64         8.1 Technical Specifications       64         8.2 Supported Video Formats       65         8.3 Maximum HDMI Cable Length       66         8.4 Supported Audio Formats       66         8.5 HDBaseT Features       67         8.6 CAT5e/6/7 Cable Specifications       68         9. Acronyms       69 | 1. Introduction                     | 6  |
|----------------------------------------------------------------------------------------------------|-------------------------------------|----|
| 3. Package Contents       7         4. System Requirements       7         5. Features       8         6. Operation Controls and Functions       10         6.1 Front Panel       10         6.2 Rear Panel       11         6.3 Side Panel       13         6.4 Remote Control       14         6.5 OLED Menu       15         6.6 IR Cable Pin Assignment       16         6.7 RS-232 Protocol       16         6.8 RS-232 and Telnet Commands       17         6.9 Telnet Control       42         7. Connection Diagram       63         8. Specifications       64         8.1 Technical Specifications       64         8.2 Supported Video Formats       65         8.3 Maximum HDMI Cable Length       66         8.4 Supported Audio Formats       66         8.5 HDBaseT Features       67         8.6 CAT5e/6/7 Cable Specifications       68         9. Acronyms       69                                 | 2. Applications                     | 7  |
| 4. System Requirements       7         5. Features       8         6. Operation Controls and Functions       10         6.1 Front Panel       10         6.2 Rear Panel       11         6.3 Side Panel       13         6.4 Remote Control       14         6.5 OLED Menu       15         6.6 IR Cable Pin Assignment       16         6.7 RS-232 Protocol       16         6.8 RS-232 and Telnet Commands       17         6.9 Telnet Control       42         7. Connection Diagram       63         8. Specifications       64         8.1 Technical Specifications       64         8.2 Supported Video Formats       65         8.3 Maximum HDMI Cable Length       66         8.4 Supported Audio Formats       66         8.5 HDBaseT Features       67         8.6 CAT5e/6/7 Cable Specifications       68         9. Acronyms       69                                                                     | 3. Package Contents                 | 7  |
| 5. Features       8         6. Operation Controls and Functions       10         6.1 Front Panel       10         6.2 Rear Panel       11         6.3 Side Panel       13         6.4 Remote Control       14         6.5 OLED Menu       15         6.6 IR Cable Pin Assignment       16         6.7 RS-232 Protocol       16         6.8 RS-232 and Telnet Commands       17         6.9 Telnet Control       42         7. Connection Diagram       63         8. Specifications       64         8.1 Technical Specifications       64         8.2 Supported Video Formats       65         8.3 Maximum HDMI Cable Length       66         8.4 Supported Audio Formats       66         8.5 HDBaseT Features       67         8.6 CAT5e/6/7 Cable Specifications       68         9. Acronyms       69                                                                                                    | 4. System Requirements              | 7  |
| 6. Operation Controls and Functions       10         6.1 Front Panel       10         6.2 Rear Panel       11         6.3 Side Panel       13         6.4 Remote Control       14         6.5 OLED Menu       15         6.6 IR Cable Pin Assignment       16         6.7 RS-232 Protocol       16         6.8 RS-232 and Telnet Commands       17         6.9 Telnet Control       42         7. Connection Diagram       63         8. Specifications       64         8.1 Technical Specifications       64         8.2 Supported Video Formats       65         8.3 Maximum HDMI Cable Length       66         8.4 Supported Audio Formats       66         8.5 HDBaseT Features       67         8.6 CAT5e/6/7 Cable Specifications       68                                                                                                    | 5. Features                         | 8  |
| 6.1 Front Panel       10         6.2 Rear Panel       11         6.3 Side Panel       13         6.4 Remote Control       14         6.5 OLED Menu       15         6.6 IR Cable Pin Assignment       16         6.7 RS-232 Protocol       16         6.8 RS-232 and Telnet Commands       17         6.9 Telnet Control       42         7. Connection Diagram       63         8. Specifications       64         8.1 Technical Specifications       64         8.2 Supported Video Formats       65         8.3 Maximum HDMI Cable Length       66         8.4 Supported Audio Formats       66         8.5 HDBaseT Features       67         8.6 CAT5e/6/7 Cable Specifications       68                                                                                                    | 6. Operation Controls and Functions | 10 |
| 6.2 Rear Panel       11         6.3 Side Panel       13         6.4 Remote Control       14         6.5 OLED Menu       15         6.6 IR Cable Pin Assignment       16         6.7 RS-232 Protocol       16         6.8 RS-232 and Telnet Commands       17         6.9 Telnet Control       42         7. Connection Diagram       63         8. Specifications       64         8.1 Technical Specifications       64         8.2 Supported Video Formats       65         8.3 Maximum HDMI Cable Length       66         8.4 Supported Audio Formats       66         8.5 HDBaseT Features       67         8.6 CAT5e/6/7 Cable Specifications       68         9. Acronyms       69                                                                                                    | 6.1 Front Panel                     | 10 |
| 6.3 Side Panel       13         6.4 Remote Control       14         6.5 OLED Menu       15         6.6 IR Cable Pin Assignment       16         6.7 RS-232 Protocol       16         6.8 RS-232 and Telnet Commands       17         6.9 Telnet Control       42         7. Connection Diagram       63         8. Specifications       64         8.1 Technical Specifications       64         8.2 Supported Video Formats       65         8.3 Maximum HDMI Cable Length       66         8.4 Supported Audio Formats       66         8.5 HDBaseT Features       67         8.6 CAT5e/6/7 Cable Specifications       68                                                                                                    | 6.2 Rear Panel                      | 11 |
| 6.4 Remote Control       14         6.5 OLED Menu       15         6.6 IR Cable Pin Assignment       16         6.7 RS-232 Protocol       16         6.8 RS-232 and Telnet Commands       17         6.9 Telnet Control       42         7. Connection Diagram       63         8. Specifications       64         8.1 Technical Specifications       64         8.2 Supported Video Formats       65         8.3 Maximum HDMI Cable Length       66         8.4 Supported Audio Formats       66         8.5 HDBaseT Features       67         8.6 CAT5e/6/7 Cable Specifications       68         9. Acronyms       69                                                                                                    | 6.3 Side Panel                      | 13 |
| 6.5 OLED Menu       15         6.6 IR Cable Pin Assignment       16         6.7 RS-232 Protocol       16         6.8 RS-232 and Telnet Commands       17         6.9 Telnet Control       42         7. Connection Diagram       63         8. Specifications       64         8.1 Technical Specifications       64         8.2 Supported Video Formats       65         8.3 Maximum HDMI Cable Length       66         8.4 Supported Audio Formats       66         8.5 HDBaseT Features       67         8.6 CAT5e/6/7 Cable Specifications       68                                                                                                    | 6.4 Remote Control                  | 14 |
| 6.6 IR Cable Pin Assignment166.7 RS-232 Protocol166.8 RS-232 and Telnet Commands176.9 Telnet Control427. Connection Diagram638. Specifications648.1 Technical Specifications648.2 Supported Video Formats658.3 Maximum HDMI Cable Length668.4 Supported Audio Formats668.5 HDBaseT Features678.6 CAT5e/6/7 Cable Specifications689. Acronyms69                                                                                                    | 6.5 OLED Menu                       | 15 |
| 6.7 RS-232 Protocol       16         6.8 RS-232 and Telnet Commands       17         6.9 Telnet Control       42         7. Connection Diagram       63         8. Specifications       64         8.1 Technical Specifications       64         8.2 Supported Video Formats       65         8.3 Maximum HDMI Cable Length       66         8.4 Supported Audio Formats       66         8.5 HDBaseT Features       67         8.6 CAT5e/6/7 Cable Specifications       68                                                                                                    | 6.6 IR Cable Pin Assignment         | 16 |
| 6.8 RS-232 and Telnet Commands176.9 Telnet Control427. Connection Diagram638. Specifications648.1 Technical Specifications648.2 Supported Video Formats658.3 Maximum HDMI Cable Length668.4 Supported Audio Formats668.5 HDBaseT Features678.6 CAT5e/6/7 Cable Specifications689. Acronyms69                                                                                                    | 6.7 RS-232 Protocol                 | 16 |
| 6.9 Telnet Control                                                                                                    | 6.8 RS-232 and Telnet Commands      | 17 |
| 7. Connection Diagram       63         8. Specifications       64         8.1 Technical Specifications       64         8.2 Supported Video Formats       65         8.3 Maximum HDMI Cable Length       66         8.4 Supported Audio Formats       66         8.5 HDBaseT Features       67         8.6 CAT5e/6/7 Cable Specifications       68         9. Acronyms       69                                                                                                    | 6.9 Telnet Control                  | 42 |
| <ul> <li>8. Specifications</li></ul>                                                                                                    | 7. Connection Diagram               | 63 |
| <ul> <li>8.1 Technical Specifications</li></ul>                                                                                                    | 8. Specifications                   | 64 |
| <ul> <li>8.2 Supported Video Formats</li></ul>                                                                                                    | 8.1 Technical Specifications        | 64 |
| <ul> <li>8.3 Maximum HDMI Cable Length</li></ul>                                                                                                    | 8.2 Supported Video Formats         | 65 |
| <ul> <li>8.4 Supported Audio Formats</li></ul>                                                                                                    | 8.3 Maximum HDMI Cable Length       | 66 |
| 8.5 HDBaseT Features                                                                                                    | 8.4 Supported Audio Formats         | 66 |
| 8.6 CAT5e/6/7 Cable Specifications68<br>9. Acronyms                                                                                                    | 8.5 HDBaseT Features                | 67 |
| 9. Acronyms 69                                                                                                    | 8.6 CAT5e/6/7 Cable Specifications  | 68 |
|                                                                                                    | 9. Acronyms                         | 69 |

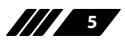

Y ]///

### **1. INTRODUCTION**

The PUV-1082PL-4K22N HDMI/HDBaseT Matrix supports the transmission of video (resolutions up to 4K2K@60Hz, HDCP 2.2, HDMI2.0) and multichannel digital audio from 10 HDMI sources to 8 HDBaseT outputs and 2 independent HDMI2.0 outputs. HDBaseT outputs allow transmission via a single CAT5e/6/7 cable up to 60m, whilst the independent HDMI outputs support cable lengths of up to 10m. This matrix supports high resolution digital audio formats such as LPCM 7.1CH,Dolby TrueHD, Dolby Digital Plus, Dolby Atmos and DTS-HD Master Audio as well as 3D video content.

The PUV-1082PL-4K22 matrix incorporates an independent audio matrix with 14 audio outputs and 10 audio inputs. These outputs and inputs can also be used for de-embedding HDMI audio to the audio outputs and embedding audio to the HDBaseT and HDMI outputs. The audio CAT connections, along with compatible bi-directional audio modules (PU-305BD-TX & PU-305BDRX & PU-305BDA-RX) allow integration with remote sources and remote audio zones. In addition, volume, mute, treble, bass and audio lip-sink correction control are available on all direct audio outputs. Optical Audio Return (OAR) Technology allows the optical input on the PUV-1230PL-RX receiver to be routed back to the audio matrix.

Video signals beyond the bandwidth of HDBaseT will be automatically converted to ensure a picture is always transmitted to the HDBaseT receiver. HDMI inputs and HDBaseT / HDMI outputs can be configured to send command based HEX CEC messaging. HDBaseT outputs can be configured to downscale either via Auto EDID read or permanently ON or OFF.

The matrix has a built-in pattern generator which can be used to verify the video signal on any of its 10 output ports. The Power over HDBaseT (PoH) function provides power to compatible receivers.

Control is via manual selection buttons, IR, RS-232, Telnet or Web GUI. CYP provide control drivers for all the major control systems. This unit also supports RS232 pass-through to the receivers. The PUV-1082PL-4K22 is designed to be used with PUV-1230PL-RX or PUV-1210PL-RX receivers that can utilise the PoH capabilities of the matrix.

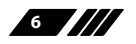

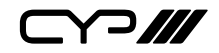

### **2. APPLICATIONS**

- III Full Audio Video matrix system
- **III** Residential AV matrix installation
- III Commercial AV matrix installation
- Security systems
- III University lecture hall systems
- Retail installation systems

### **3. PACKAGE CONTENTS**

- III 1×10×10 Matrix system
- # 2× 24V DC Power Adaptor
- /// 11× IR Blaster
- /// 9× IR Extender
- /// 2× Racked Ear
- III 1× Remote Control (CR-163)
- /// 1× UK Power Cord
- **III** 1× Europe Power Cord
- **III** 1× Operation Manual

### **4. SYSTEM REQUIREMENTS**

- HDMI equipped source devices
- M Audio only source devices
- Standard and/or compatible AudioCAT based amplifiers AU-A50 & AU-A300-HBT
- Compatible AudioCAT receivers PU-305BD-RX & PU-305BDA-RX
- III HDMI equipped displays
- Compatible HDBaseT receivers PUV-1230PL-RX and PUV-1210PL-RX
- III Industry standard CAT6/7 cables
- HDMI cables 'Premium High Speed HDMI Cables' are recommended with 6G HDMI sources.

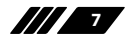

⋎⊃Ⅲ

### **5. FEATURES**

III HDMI 2.0, HDCP1.4 and HDCP2.2 compliant

- Routes ten HDMI sources to ten displays using eight HDBaseT outputs and two independent HDMI outputs
- HDBaseT convergence: High-Definition video and audio, PoH (Power over HDBaseT) and control (Bi-Directional IR & RS-232 pass through)

Supported HDBaseT resolutions: VGA~WUXGA, 480i~1080p, 4K UHD@24/25/30Hz (RGB4:4:4&YUV4:4:&YUV4:2:2), 4K@24Hz 4:2:2 HDR dependent upon the output display's EDID settings

**III** Supports resolutions up to 4K@60 (RGB 4:4:4) on HDMI output ports

Supports automatic 4K@60 RGB 4:4:4 to YUV 4:2:0 conversion for HDBaseT outputs

Supports automatic 4K HDR conversion for HDBaseT outputs as required

Supports HDMI inputs and HDBaseT / HDMI outputs HEX based CEC messaging

Supports HDBaseT output downscaling

# 4K/2K & 4K UHD signals can be transmitted up to 35m via CAT5e/6 and 40m via CAT6a/7

Supports pass-through of HD audio formats: LPCM 2/5.1/7.1CH, Dolby Digital 2/5.1CH, Dolby Digital Plus, Dolby TrueHD, Dolby Atmos and DTS-HD Master Audio

Supports audio matrix functionality enabling full audio management of the system including HDBaseT audio zone selection, and fully independent audio only zones

Supports Digital to Analogue Conversion (DAC) and Analogue to Digital Conversion (ADC) for audio integration

Supports on-board audio over CAT inputs and outputs for transmission up to 150m

Supports Volume, Mute, Treble, Bass, and Audio delay for lip-sync on direct audio outputs

Supports Audio Pre-Gain level adjustment for all digital and analogue audio inputs

**III** Optical Audio Return (OAR)

Advanced internal and external EDID management with 4 sets of configurable EDID settings

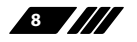

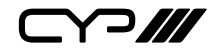

- Internal test pattern generation for self-testing and sink device testing. (Internal test patterns up to and including 4K signals)
- Supports HDCP repeating and CEC functions
- Control is via RS-232, remote control, on-panel control and IP Control (Telnet & Web GUI)
- **III** Supports OSD for input and output naming plus banner text
- **III** 2U rack mounted design

Note : Audio break away functions support PCM format only

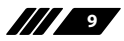

Y?///

## 6. OPERATION CONTROLS AND FUNCTIONS

#### 6.1 Front Panel

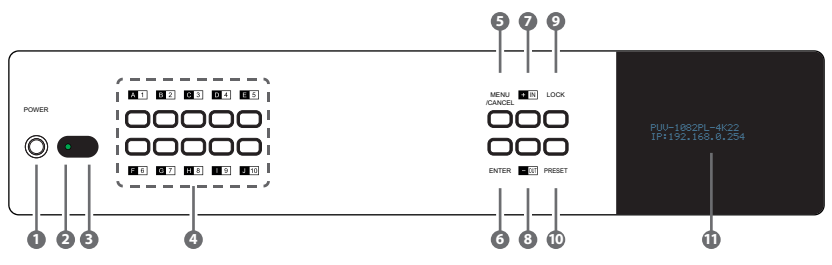

- **1 POWER:** Press this button to power on/ off device.
- POWER LED: The LED will illuminate in green when the power is on, and shown in red when power off this device.

The network function will remain active once press this power off button. This is for connected Receiver can get power when matrix unit be power off.

- 3 **IR WINDOW:** Receiving remote control signal to control this device, please use the remote control unit supplied in the package.
- OUTPUT A~J & INPUT 1~10: Press "OUT" button to select the output source (A~J). Next, press output keys (A~J) to select output source; then press "IN" key to select input source (1~10). Finally, press "ENTER" to confirm selection.

For example, if outputs A~D need to be assign to input 1, following sequences of button presses need to be performed:

 $OUT \rightarrow A,B,C,D \rightarrow IN \rightarrow number \text{ key "1"} \rightarrow ENTER$ 

If all output source would like to be assigned to single input, press "OUT" button and all input buttons "A~J" then press "IN" and enter the number key of input and enter to confirm the selection.

- 5 MENU & CANCEL: Press "MENU" button to access the LCM menu. The menu tree please refers to section 17. Press "CANCEL" button to cancel the selection.
- **6** ENTER: Press this button to confirm the selection.
- PLUS (+)/IN: Press Plus "+" button to navigate up button selection. Press "IN" button for input port sources selection.

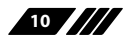

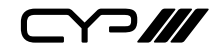

- 8 MINUS (-)/OUT: Press Minus "-" button to navigate down button selection. Press "OUT" button for output port sources selection.
- DOCK: Press this button for three second to lock all buttons on panel. The right top side will display "L" once front panel locked. Press for few seconds to unlock.
- PRESET: Press this button to recall preset setting, allow maximum 8 sets preset setting to recall. The preset settings are able to be completed on WebGUI. Please refer to section 9.1.4 for advanced preset setting.
- 6.2 Rear Panel
- **(1)** LCM: The LCM displays the setting and information.

- **2ONE AUDIO OUT:** Eight sets of audio output from HDBaseT output. Those audio outputs capable to be individual routing to any HDMI input for example insert external audio source as background music or select any two audio to mix together then insert the mixed audio source to HDMI content. The audio mixer, treble, bass range, audio delay and volume adjustment are able to be setting on WebGUI. The amplifiers are able to be connected for audio source broadcasting.
- EXTENDED AUDIO OUT: Four sets of extended audio output provide flexibility to extend audio output to preferred space. The amplifiers are able to be connected for audio source broadcasting. The audio mixer, treble, bass range, audio delay and volume adjustment are able to be setting on WebGUI.

ANALOGUE AUDIO IN: Plug analogue audio source from DVD player, PC, MP3...etc. to insert audio source into matrix unit. The audio source is able to be assign to any HDMI input or mixing with other audio source. The audio mixer, treble, bass range, audio delay and volume adjustment are able to be setting on WebGUI. The amplifiers are able to be connected for audio source broadcasting.

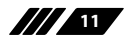

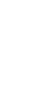

DIGITAL AUDIO IN: Connects with digital audio source for example P3, DVD players...etc to insert audio source into matrix unit. The audio source is able to be assign to any HDMI input or mixing with other audio source. The audio mixer, treble, bass range, audio delay and volume adjustment are able to be setting on WebGUI. The amplifiers are able to be connected for audio source broadcasting.

CAT AUDIO I/O: Connecting compatible Receiver with Cat5e/6 cable to send audio to further distance or audio source transmit back to matrix unit. The audio source could be transmitted up to 150M at 48 kHz and 50M at 192kHz.

CAT5e/6 OUT & IR IN A~H: Connect from these Cat5e/6 outputs to input port of compatible Receivers with a single CAT5e/6/7 cable for HDMI Audio/Video and IR/RS-232 control signal transmission. The IR In provides customer to transmit the IR signal to connected displays. Please use the remote control unit supplied in the package.

HDMI IN & IR OUT 1~10: Connect to source devices with HDMI interface and HDMI cable, the input source devices includes DVD players, Set-top Boxes and so on. The qualified HDMI cables are recommended. The DVI source is complaint; please use cable to converts DVI to HDMI. The IR Out provides customer to transmit the IR signal to matrix unit from display installation sites. Please use the remote control unit supplied in the package.

B HDMI OUT I/J: Please connect displays with HDMI interface. These two HDMI output could be either independent output 6G signal or apply as mirror purpose, for example to monitor Digital Video Recorder in real time.

IR IN (ALL): Connect an IR extender for IR signal reception. Ensure that remote being used is within the direct line-of-sight of the IR extender. IR signals received will transmitted by all IR blasters connected to the matrix or Receivers.

IR OUT (ALL): Connect an IR Blaster for IR signal transmission to the source/input location. Place the IR Blaster in direct line-of-sight of the equipment to be controlled. It will transmit all IR signals Received by any IR extenders connected to the matrix or Receivers.

CONTROL: Connect to an active network for Telnet and WebGUI control (refer to Sections 6.9 and 6.10).

**12 RS-232:** Connect to a PC or control system with D-Sub 9-pin cable to

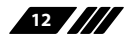

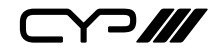

control the matrix with RS-232 commands (refer to Sections 7)

- **SERVICE:** Please plug in USB thumb drive to update Firmware in field. The USB thumb drive shall plug in and select update "YES" on front panel and firmware in USB thumb drive to complete firmware update.
- MAIN 24V & POH 24V: Plug the 24 V main power supply in the package for power on the matrix unit. If connect with POH Receiver, please plug 24V power supply to POH outlet for supplying power over cable to compatible Receiver with POH function.

NOTE: When connecting a UHD/HDR source to the new CYP matrices the direct HDMI outputs can pass-through the HDR/Deep colour data without compromise. If the source needs to be output via 1 or multiple HDBaseT outputs, the HDMI HDR/UHD source, such as a Blu-ray player will then down-sample the HDR/Deep Colour to transmit over the current HDBaseT 3G bandwidth parameters, meaning the HDMI outputs will also output the same down-sampled content.

#### 6.3 Side Panel

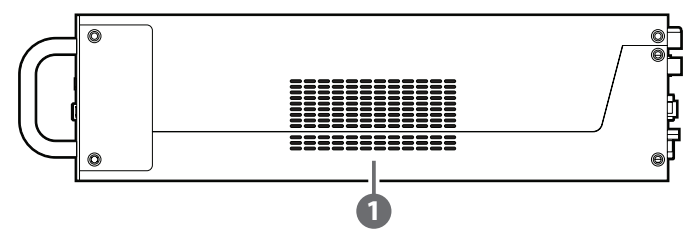

**FAN VENTILATOR:** These are air ventilation areas, DO NOT block these areas or cover it with any object. Please allow adequate space around the unit for air circulation.

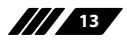

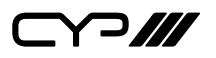

#### **6.4 Remote Control**

**POWER:** Press this button to power the matrix unit.

**LOCK:** Press this button to lock front panel of matrix unit.

**MUTE:** Mutes Zone Audio outputs. HDBaseT audio can only be muted when an independent non HDMI audio has been routed to these outputs.

INPUT 1~10 & OUTPUT A~J & Pattern: For HDBaseT zone operation the user only needs to select the desired input 1-10 or Pattern. For Front panel operation please refer to front panel instructions.

NOTE: PUV-1082PL-4K22's remote sends commands based upon how the matrix has been configured for the Zone AV Pairing mode which is setup via the webGUI, please refer to section 6.10.8

**PRESET:** Recall preset setting back. The preset settings are able to be configured on WebGUI.

**MENU/CANCEL:** Press "Menu" button to access to menu selection on LCM display. Press "Cancel" button to cancel selection.

PLUS (+)/IN: Press "+" to navigate up on menu selection. Press "In" for input port number selection:

**MINUS (-)/OUT:** Press "-" to navigate down on menu selection of LCM display. Press "OUT" for output ports selection.

**VOL UP/DOWN (+/-):** Adjust volume of Adjust volume of zone audio.

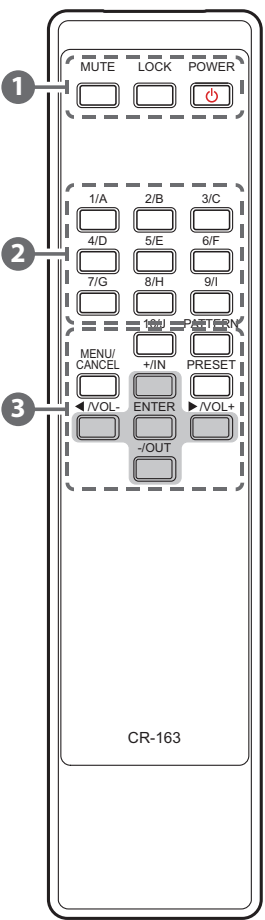

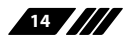

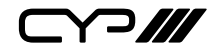

#### 6.5 OLED Menu

| 1ST LEVEL       | 2ND LEVEL          | 3RD LEVEL             |
|-----------------|--------------------|-----------------------|
| EDID            | EDID Mode          | All/Independent       |
|                 | EDID Select        | All/1~6/7~16/17~20    |
|                 |                    | (1~6=Default EDID     |
|                 |                    | settings, 7~16=Sink's |
|                 |                    | EDID settings,        |
|                 |                    | 17~20=User's EDID     |
|                 |                    | settings)             |
| Network         | Link Status (Idle) |                       |
|                 | IP Address         |                       |
|                 | Subnet Mask        |                       |
|                 | Gateway Address    |                       |
|                 | MAC Address        |                       |
|                 | DHCP mode          | On/Off                |
| HDMI Mirroring  | Output I/J         |                       |
| Factory Default | Yes/No             |                       |
| Firmware        | Version            |                       |
|                 |                    |                       |
|                 | Update             | Yes/No                |

Note: The model name and IP address will be displayed when power on the matrix unit. The mask and Gateway information will be displayed once press "+" button on front panel or remote control unit.

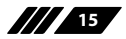

Y?///

#### 6.6 IR Cable Pin Assignment

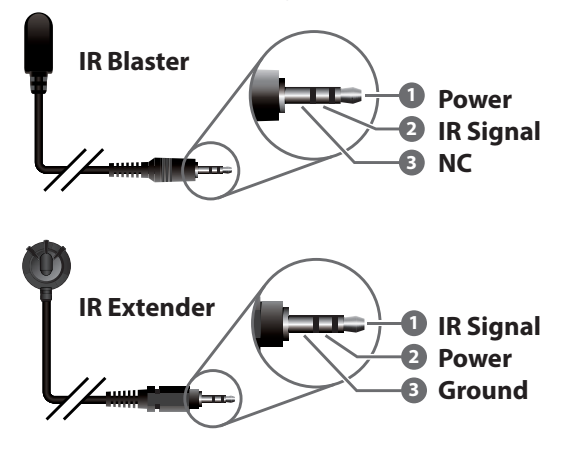

#### 6.7 RS-232 Protocol

| PRODUCT NAME |            |  |
|--------------|------------|--|
| Pin          | Assignment |  |
| 1            | NC         |  |
| 2            | TX         |  |
| 3            | RX         |  |
| 4            | NC         |  |
| 5            | GND        |  |
| 6            | NC         |  |
| 7            | NC         |  |
| 8            | NC         |  |
| 9            | NC         |  |

| REMOTE CONTROLLER |            |  |
|-------------------|------------|--|
| Pin               | Assignment |  |
| 1                 | NC         |  |
| 2                 | RX         |  |
| 3                 | TX         |  |
| 4                 | NC         |  |
| 5                 | GND        |  |
| 6                 | NC         |  |
| 7                 | NC         |  |
| 8                 | NC         |  |
| 9                 | NC         |  |

Baud Rate: 115200bps Data bit: 8 bits Parity: None Flow Control: None Stop Bit: 1

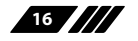

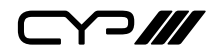

#### 6.8 RS-232 and Telnet Commands

#### **Real World Command Use**

#### Zone AV Pairing Mode command use:

The easiest way to use the PUV-1082PL-4K22 for simple HDMI switching whilst still allowing for individually tailored zone audio is to use the Zone AV Pairing setting on the webGUI.

This is a configured and saved setting allowing each HDMI input to be paired per output with different audio inputs. Think surround sound and non-surround sound zones. Please review to section 6.10.8 for details of Zone AV Pairing configuration.

| Command                           | Description                      |
|-----------------------------------|----------------------------------|
| ZoneAvPair HDBT_Out A Slot 1 Load | Load Zone AV Pair HDBaseT output |
|                                   | A input 1                        |

#### **Optical Audio Return (OAR) command use:**

If you are also using the Zone Audio output (Stereo Zones) for any zone we recommend using the Optical Audio Return (OAR) function to simple set the Zone Audio output to always listen to the audio coming from the TV itself. In this way the end user can also freely switch between the matrix input on the TV and the internal tuner/smart functions of the TV and always be guaranteed audio (remember to set the TV's optical output to LPCM Stereo).

This command only needs to be resent after an audio only source has been selected for that individual Zone Audio output. Commonly a control system would have 'TV' button in the audio source selection area along with your other audio sources.

| Command                         | Description                      |
|---------------------------------|----------------------------------|
| ZoneLineOut A AudioSrc=OAR_In A | Zone Audio output listens to OAR |
|                                 | from the TV in zone A            |

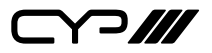

#### HDMI Mirroring command use 1:

If you have rack (head end) based AVRs for surround sound zones we recommend using the HDMI outputs and the HDMI mirroring mode to easily have the audio sent to the AVR follow the signal sent to that zones TV.

As long as no further commands are ever sent to the HDMI outputs of the PUV-1082PL-4K22 you only need to set this up once.

| Command                         | Description                 |
|---------------------------------|-----------------------------|
| HDMI_Out I Mirroring=HDBT_Out A | Set HDMI output I to mirror |
|                                 | HDBaseT output A            |

#### HDMI Mirroring command use 2:

When using the mirroring function you can use any standard commands to the selected output and the mirrored HDMI will follow the commands. This can be an AV Pairing, Video or Audio command etc. A good example of this is wishing the mirrored HDMI output connected to an AVR to select an audio only source, for this you send the command to the master HDBaseT output for the mirrored HDMI output to follow. Remember that if you're using the recommended AV Pairing mode this will return both the audio and the video to the correct selection once a new AV Pairing command is sent.

| Command                        | Description                        |
|--------------------------------|------------------------------------|
| HDBT_Out A AudioSrc=AnalogIn 2 | Set HDBaseT output 'A' to Analogue |
|                                | Line in 2 so the mirrored HDMI     |
|                                | output 'l' follows the selection.  |

#### Audio command use:

The PUV-1082PL-4K22 offers 8 direct audio only inputs, whilst some of these input will likely be used for downmixed audio signals from surround sound sources (for stereo only zones) we expect audio only sources to be connected to deliver just audio to both TV zones and audio only zones.

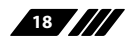

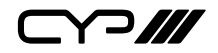

#### Audio Only source selection command use:

To select an audio only sources for any of the audio outputs. When you are using the AV Pairing mode you merely have to send a new AV Pairing command to return that zone to the selected HDMI input.

| Command                           | Description                        |
|-----------------------------------|------------------------------------|
| ZoneLineOut A AudioSrc=AnalogIn 1 | Zone Audio Line output A selecting |
|                                   | Analogue input 1                   |
| ZoneLineOut A AudioSrc=OpticIn 1  | Zone Audio Line output A selecting |
|                                   | Optical input 1                    |
| ZoneLineOut A AudioSrc=CoaxIn 1   | Zone Audio Line output A selecting |
|                                   | Coaxial input 1                    |
| ExtLineOut 1 AudioSrc=AnalogIn 1  | Extended AudioLine output 1        |
|                                   | selecting Analogue input 1         |
| ExtLineOut 1 AudioSrc=OpticIn 1   | Extended AudioLine output 1        |
|                                   | selecting Optical input 1          |
| ExtLineOut 1 AudioSrc=CoaxIn 1    | Extended AudioLine output 1        |
|                                   | selecting Coaxial input 1          |

Above is just a few example of the Audio selection available, please refer to the full command listing for all available commands. Remember if you have configured any audio zone to listen to the OAR from the TV within a zone you must be able to select this again to return to 'listening' to that TV.

#### Individual Audio and Video Mode command use:

To offer the greatest level of flexibility the PUV-1082PL-4K22 can be used to send individual commands for both video and audio, this allows the installer to completely tailor the matrix to suit any possible configuration the end user may require. This flexibility does mean that at least two commands are needed whenever both a video and audio switch is required.

Switch HDBaseT output A to an HDMI input.

| Command                       | Description          |
|-------------------------------|----------------------|
| HDBT_Out A VideoSrc=HDMI_In 1 | Video switch command |
| HDBT_Out A AudioSrc=HDMI_In 1 | Audio switch command |

Every individual audio and video input (including separate commands for the audio and video within a HDMI source) has a bespoke command; please see the full command listing for full details.

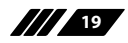

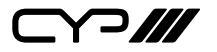

| COMMAND                       | DESCRIPTION                        |
|-------------------------------|------------------------------------|
| ZoneLineOut M AudioSrc=XXX    | Audio source of zone line out A~H. |
|                               | M=A~H(Support multiple             |
|                               | selection).                        |
|                               | Available XXX:                     |
|                               | HDMI_In n, n=1~10                  |
|                               | Opticln n, n=1~2                   |
|                               | CoaxIn n, n=1~2                    |
|                               | AnalogIn n, n=1~4                  |
|                               | OAR_In n, n=A~H                    |
|                               | CAT_In n, n=1~2                    |
|                               | MixerOut n, n=1~3                  |
| ZoneLineOut M Treble=XXX      | Treble value of zone line out A~H. |
|                               | M=A~H(Support multiple             |
|                               | selection).                        |
|                               | XXX=-12~+12 (unit : dB)            |
| ZoneLineOut M Bass=XXX        | Bass value of zone line out A~H.   |
|                               | M=A~H(Support multiple             |
|                               | selection).                        |
|                               | XXX=-12~+12 (unit : dB)            |
| ZoneLineOut M Volume=XXX      | Audio volume of zone line out A~H. |
|                               | M=A~H(Support multiple             |
|                               | selection).                        |
|                               | XXX=12 ~ -100(dB)                  |
|                               |                                    |
| ZoneLineOut M Volume=Fast XXX | Zone line out A~H volume           |
|                               | coarse(2dB step) adjusting.        |
|                               | M=A~H(Support multiple             |
|                               | selection).                        |
|                               | XXX="Up" or "Down"                 |
|                               |                                    |

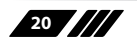

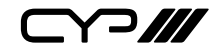

| COMMAND                   | DESCRIPTION                       |
|---------------------------|-----------------------------------|
| ZoneLineOut M Volume=Slow | Zone line out A~H volume          |
| xxx                       | fine(0.5dB step) adjusting.       |
|                           | M=A~H(Support multiple            |
|                           | selection).                       |
|                           | XXX="Up" or "Down"                |
|                           |                                   |
| ZoneLineOut M Delav=XXX   | Zone line out A~H delay.          |
| ,,                        | $M = A \sim H(Support multiple)$  |
|                           | selection)                        |
|                           | $XXX = 0 \sim 230 \text{ (mS)}$   |
|                           | XXX=0*230 (m3).                   |
| ZoneLineOut M Mute        | Mute zone line out A~H.           |
|                           | M=A~H(Support multiple            |
|                           | selection).                       |
|                           |                                   |
| ZoneLineOut M Unmute      | Unmute zone line out A~H.         |
|                           | M=A~H(Support multiple            |
|                           | selection).                       |
|                           |                                   |
| ZoneLineOut M Status      | Display zone line out A~H status. |
|                           | M=A~H(Support multiple            |
|                           | selection).                       |
|                           |                                   |
| ZoneLineOut M             | Setup zone line out A~H verbose   |
| Name="NameString"         | name. Maximum 32 characters.      |
|                           | M=A~H(Only support single         |
|                           | selection).                       |
|                           |                                   |
|                           |                                   |

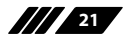

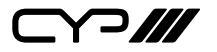

| COMMAND                   | DESCRIPTION                        |
|---------------------------|------------------------------------|
| ExtLineOut M AudioSrc=XXX | Audio source of extended line out. |
|                           | M=1~4(Support multiple selection). |
|                           | Available XXX:                     |
|                           | HDMI_In n, n=1~10                  |
|                           | OpticIn n, n=1~2                   |
|                           | CoaxIn n, n=1~2                    |
|                           | AnalogIn n, n=1~4                  |
|                           | OAR_In n, n=A~H                    |
|                           | CAT_In n, n=1~2                    |
|                           | MixerOut n, n=1~3                  |
|                           |                                    |
|                           |                                    |
|                           |                                    |
| ExtLineOut M Treble=XXX   | Treble value of extended line out. |
|                           | M=1~4(Support multiple selection). |
|                           | XXX=-12~+12dB                      |
|                           |                                    |
|                           |                                    |
|                           |                                    |
|                           |                                    |
| ExtLineOut M Bass=XXX     | Bass value of extended line out.   |
|                           | M=1~4(Support multiple selection). |
|                           | XXX=-12~+12dB                      |
|                           |                                    |
|                           |                                    |
|                           |                                    |
| ExtLineOut M Volume=XXX   | Audio volume of extended line out. |
|                           | M=1~4(Support multiple selection). |
|                           | XXX=12 ~ -100(dB)                  |
|                           |                                    |
|                           |                                    |
|                           |                                    |

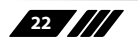

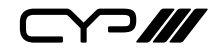

| COMMAND                      | DESCRIPTION                         |
|------------------------------|-------------------------------------|
| ExtLineOut M Volume=Fast XXX | Extended line out volume            |
|                              | coarse(2dB step) adjusting.         |
|                              | M=1~4(Support multiple selection).  |
|                              | XXX="Up" or "Down"                  |
|                              |                                     |
| ExtLineOut M Volume=Slow XXX | Extended line out volume fine(0.5dB |
|                              | step) adjusting.                    |
|                              | M=1~4.                              |
|                              | XXX="Up" or "Down"                  |
|                              |                                     |
| ExtLineOut M Delay=XXX       | Extended line out delay.            |
|                              | M=1~4(Support multiple selection).  |
|                              | XXX=0~230 (mS).                     |
|                              |                                     |
| ExtLineOut M Mute            | Mute extended line out.             |
|                              | M=1~4(Support multiple selection).  |
|                              |                                     |
| ExtLineOut M Unmute          | Unmute extended line out.           |
|                              | M=1~4(Support multiple selection).  |
|                              |                                     |
| ExtLineOut M Status          | Display extended line out 1~4       |
|                              | A 1 4/Comment moultingly and action |
|                              | m=1~4(Support multiple selection).  |
|                              |                                     |
| ExtLineOut M                 | Setup extended line out 1~4         |
| Name="NameString"            | verbose name. Maximum 32            |
|                              | characters.                         |
|                              | M=1~4(Only support single           |
|                              | selection).                         |
|                              |                                     |
|                              |                                     |

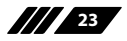

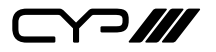

| COMMAND                     | DESCRIPTION                                       |
|-----------------------------|---------------------------------------------------|
| AudioCAT_Out M AudioSrc=XXX | Audio source of AudioCAT audio                    |
|                             | out.                                              |
|                             | M=1~2(Support multiple selection).                |
|                             | Available XXX:                                    |
|                             | HDMI_In n, n=1~10                                 |
|                             | Opticln n, n=1~2                                  |
|                             | CoaxIn n, n=1~2                                   |
|                             | AnalogIn n, n=1~4                                 |
|                             | OAR_In n, n=A~H                                   |
|                             | CAT_ln n, n=1~2                                   |
|                             | MixerOut n, n=1~3                                 |
|                             |                                                   |
| AudioCAT_Out M Status       | Display AudioCAT 1~2 status.                      |
|                             | M=1~2(Support multiple selection).                |
|                             |                                                   |
| AudioCAT_Out M              | Setup AudioCAT 1~2 verbose name.                  |
| Name="NameString"           | Maximum 32 characters.                            |
|                             | M=1~2(Only support single                         |
|                             | selection).                                       |
|                             |                                                   |
| HDMI_Out M AudioSrc=XXX     | Audio source of HDMI Tx audio.                    |
|                             | M=I~J(Support multiple selection).                |
|                             | Available XXX:                                    |
|                             | HDMI_In n, n=1~10                                 |
|                             | Opticin n, n=1 $\sim$ 2<br>Coavin n, n=1 $\sim$ 2 |
|                             | AnalogIn n, $n=1\sim4$                            |
|                             | OAR_In n, n=A~H                                   |
|                             | $CAT_{ln} n, n=1\sim 2$                           |
|                             | MixerOut n, n=1~3                                 |
|                             | FollowVideo                                       |
|                             |                                                   |

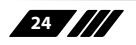

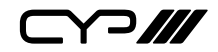

| COMMAND                     | DESCRIPTION                        |
|-----------------------------|------------------------------------|
| HDMI_Out M Mute             | Mute HDMI Tx audio.                |
|                             | M=I~J(Support multiple selection). |
|                             |                                    |
|                             |                                    |
| HDMI_Out M Unmute           | Unmute HDMI Tx audio.              |
|                             | M=I~J(Support multiple selection). |
|                             |                                    |
|                             |                                    |
| HDMI_Out M VideoSrc=XXX     | Video source of HDMI Tx out I~J.   |
|                             | M=I~J(Support multiple selection). |
|                             | Available XXX:                     |
|                             | HDMI_In n, n=1~10                  |
|                             |                                    |
|                             |                                    |
| HDMI_Out M VideoSrc=Pattern | Set Video source of HDMI Tx out to |
|                             | internal test pattern.             |
|                             | M=I~J(Support multiple selection). |
|                             |                                    |
|                             |                                    |
| HDMI_Out M VideoSrc=Default | Reset Video source of HDMI Tx out  |
|                             | to factory default.                |
|                             | M=I~J(Support multiple selection). |
|                             |                                    |
| HDMI_Out M Mirroring=XXX    | Audio/Video following source of    |
|                             | HDMI Tx out I~J.                   |
|                             | M=I~J(Support multiple selection). |
|                             | Available XXX:                     |
|                             | HDBT_Out n, n=A~H                  |
|                             |                                    |

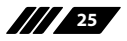

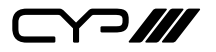

| HDMI_Out M Status       Display HDMI I~J status & propertie including Aud/Vid matrix.         M=I~J(Support multiple selection). |
|----------------------------------------------------------------------------------------------------|
| including Aud/Vid matrix.<br>M=I~J(Support multiple selection).                                                                  |
| M=I~J(Support multiple selection).                                                                                               |
|                                                                                                    |
|                                                                                                    |
|                                                                                                    |
|                                                                                                    |
|                                                                                                    |
|                                                                                                    |
| HDMI_Out M Setup HDMI I~J verbose name.                                                                                          |
| Name="NameString" Maximum 32 characters.                                                                                         |
| M=I~J(Only support single                                                                                                    |
| selection).                                                                                                    |
|                                                                                                    |
|                                                                                                    |
|                                                                                                    |
|                                                                                                    |
| HDMI_Out M CECSend=XXX HDMI output CECSend                                                                                       |
| M= I~J                                                                                                    |
| XXX=CEC message in HEX format e                                                                                                  |
| EF 82 10 00                                                                                                    |
|                                                                                                    |
|                                                                                                    |
|                                                                                                    |
|                                                                                                    |
|                                                                                                    |
| INI=I~J                                                                                                    |
| XXX=Auto, On or Off                                                                                                    |
|                                                                                                    |
|                                                                                                    |
|                                                                                                    |
|                                                                                                    |

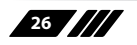

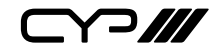

| COMMAND                      | DESCRIPTION                |
|------------------------------|----------------------------|
| HDMI_Out M PatternTiming=XXX | HDMI output pattern timing |
|                              | M=I~J                      |
|                              | XXX=Pattern timing         |
|                              | 480p                       |
|                              | 576p                       |
|                              | 720p25                     |
|                              | 720p30                     |
|                              | 720p60                     |
|                              | 720p100                    |
|                              | 720p120                    |
|                              | 1080p24                    |
|                              | 1080p25                    |
|                              | 1080p30                    |
|                              | 1080p50                    |
|                              | 1080p60                    |
|                              | 1080p100                   |
|                              | 1080p120                   |
|                              | 2160p24                    |
|                              | 2160p25                    |
|                              | 2160p30                    |
|                              | 2160p24DCI                 |
|                              | 2160p25DCI                 |
|                              | 2160p30DCI                 |
|                              |                            |
|                              |                            |
|                              |                            |
|                              |                            |
|                              |                            |

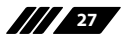

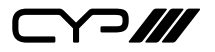

| HDMI_Out M PatternType=XXX       HDMI output pattern type         M=I~J       XXX=Pattern type         Red       Green         Blue       Black         White       Magenta         Yellow       Cyan         RampA       RampB         Toggle       ColourBar80         ColourBar180       ColourBar360         HDBT_Out M AudioSrc=XXX       Audio source of HDBaseT         M=A~H(Support multiple selection).       Available XXX:         HDMI_In n, n=1~10       HDMI_In n, n=1~10 | DESCRIPTION                                                                                                    | COMMAND                    |
|----------------------------------------------------------------------------------------------------|----------------------------------------------------------------------------------------------------|----------------------------|
| M=I~J<br>XXX=Pattern type<br>Red<br>Green<br>Blue<br>Black<br>White<br>Magenta<br>Yellow<br>Cyan<br>RampA<br>RampB<br>Toggle<br>ColourBar80<br>ColourBar90<br>ColourBar90<br>ColourBar180<br>ColourBar360<br>HDBT_Out M AudioSrc=XXX<br>Audio source of HDBaseT<br>M=A~H(Support multiple<br>selection).<br>Available XXX:<br>HDMI_In n, n=1~10                                                                                                    | <b>De=XXX</b> HDMI output pattern type                                                                                                    | HDMI_Out M PatternType=XXX |
| XXX=Pattern type<br>Red<br>Green<br>Blue<br>Black<br>White<br>Magenta<br>Yellow<br>Cyan<br>RampA<br>RampB<br>Toggle<br>ColourBar80<br>ColourBar90<br>ColourBar90<br>ColourBar180<br>ColourBar360<br>HDBT_Out M AudioSrc=XXX<br>Audio source of HDBaseT<br>M=A~H(Support multiple<br>selection).<br>Available XXX:<br>HDML_In n, n=1~10                                                                                                    | M=I~J                                                                                                    |                            |
| Red         Green         Blue         Black         White         Magenta         Yellow         Cyan         RampA         RampB         Toggle         ColourBar80         ColourBar90         ColourBar180         ColourBar360                                                                                                    | XXX=Pattern type                                                                                                    |                            |
| Green<br>Blue<br>Black<br>White<br>Magenta<br>Yellow<br>Cyan<br>RampA<br>RampA<br>RampB<br>Toggle<br>ColourBar80<br>ColourBar90<br>ColourBar90<br>ColourBar180<br>ColourBar180<br>ColourBar360<br>HDBT_Out M AudioSrc=XXX<br>Audio source of HDBaseT<br>M=A~H(Support multiple<br>selection).<br>Available XXX:<br>HDMI_In n, n=1~10                                                                                                    | Red                                                                                                    |                            |
| Blue<br>Black<br>White<br>Magenta<br>Yellow<br>Cyan<br>RampA<br>RampA<br>RampB<br>Toggle<br>ColourBar80<br>ColourBar90<br>ColourBar90<br>ColourBar180<br>ColourBar360<br>HDBT_Out M AudioSrc=XXX<br>Audio source of HDBaseT<br>M=A~H(Support multiple<br>selection).<br>Available XXX:<br>HDMI_In n, n=1~10                                                                                                    | Green                                                                                                    |                            |
| Black<br>White<br>Magenta<br>Yellow<br>Cyan<br>RampA<br>RampB<br>Toggle<br>ColourBar80<br>ColourBar90<br>ColourBar180<br>ColourBar180<br>ColourBar360<br>HDBT_Out M AudioSrc=XXX<br>Audio source of HDBaseT<br>M=A~H(Support multiple<br>selection).<br>Available XXX:<br>HDMI_In n, n=1~10                                                                                                    | Blue                                                                                                    |                            |
| White         Magenta         Yellow         Cyan         RampA         RampB         Toggle         ColourBar80         ColourBar90         ColourBar360                                                                                                    | Black                                                                                                    |                            |
| Magenta<br>Yellow<br>Cyan<br>RampA<br>RampB<br>Toggle<br>ColourBar80<br>ColourBar90<br>ColourBar180<br>ColourBar180<br>ColourBar360<br>HDBT_Out M AudioSrc=XXX<br>Audio source of HDBaseT<br>M=A~H(Support multiple<br>selection).<br>Available XXX:<br>HDMI_In n, n=1~10                                                                                                    | White                                                                                                    |                            |
| Yellow         Cyan         RampA         RampB         Toggle         ColourBar80         ColourBar90         ColourBar180         ColourBar360         HDBT_Out M AudioSrc=XXX         Audio source of HDBaseT         M=A~H(Support multiple selection).         Available XXX:         HDMI_In n, n=1~10                                                                                                    | Magenta                                                                                                    |                            |
| Cyan<br>RampA<br>RampB<br>Toggle<br>ColourBar80<br>ColourBar90<br>ColourBar180<br>ColourBar360<br>HDBT_Out M AudioSrc=XXX<br>Audio source of HDBaseT<br>M=A~H(Support multiple<br>selection).<br>Available XXX:<br>HDMI_In n, n=1~10                                                                                                    | Yellow                                                                                                    |                            |
| RampA         RampB         Toggle         ColourBar80         ColourBar90         ColourBar180         ColourBar360         HDBT_Out M AudioSrc=XXX         Audio source of HDBaseT         M=A~H(Support multiple selection).         Available XXX:         HDMI_In n, n=1~10                                                                                                    | Cyan                                                                                                    |                            |
| RampB         Toggle         ColourBar80         ColourBar90         ColourBar180         ColourBar360         HDBT_Out M AudioSrc=XXX         Audio source of HDBaseT         M=A~H(Support multiple selection).         Available XXX:         HDMI_In n, n=1~10                                                                                                    | RampA                                                                                                    |                            |
| Toggle         ColourBar80         ColourBar90         ColourBar180         ColourBar360         HDBT_Out M AudioSrc=XXX         Audio source of HDBaseT         M=A~H(Support multiple selection).         Available XXX:         HDMI_In n, n=1~10                                                                                                    | RampB                                                                                                    |                            |
| ColourBar80<br>ColourBar90<br>ColourBar180<br>ColourBar360<br>HDBT_Out M AudioSrc=XXX<br>Audio source of HDBaseT<br>M=A~H(Support multiple<br>selection).<br>Available XXX:<br>HDMI_In n, n=1~10                                                                                                    | Toggle                                                                                                    |                            |
| ColourBar90<br>ColourBar180<br>ColourBar360<br>HDBT_Out M AudioSrc=XXX<br>Audio source of HDBaseT<br>M=A~H(Support multiple<br>selection).<br>Available XXX:<br>HDMI_In n, n=1~10                                                                                                    | ColourBar80                                                                                                    |                            |
| ColourBar180<br>ColourBar360<br>HDBT_Out M AudioSrc=XXX<br>Audio source of HDBaseT<br>M=A~H(Support multiple<br>selection).<br>Available XXX:<br>HDMI_In n, n=1~10                                                                                                    | ColourBar90                                                                                                    |                            |
| ColourBar360         HDBT_Out M AudioSrc=XXX       Audio source of HDBaseT         M=A~H(Support multiple selection).         Available XXX:         HDMI_In n, n=1~10                                                                                                    | ColourBar180                                                                                                    |                            |
| HDBT_Out M AudioSrc=XXX       Audio source of HDBaseT         M=A~H(Support multiple selection).         Available XXX:         HDMI_In n, n=1~10                                                                                                    | ColourBar360                                                                                                    |                            |
| M=A~H(Support multiple<br>selection).<br>Available XXX:<br>HDMI_In n, n=1~10                                                                                                    | <b>XXX</b> Audio source of HDBaseT Tx audio.                                                                                                    | HDBT_Out M AudioSrc=XXX    |
| Available XXX:<br>HDMI_In n, n=1~10                                                                                                    | M=A~H(Support multiple selection).                                                                                                    |                            |
| OpticIn n, n=1~2<br>CoaxIn n, n=1~2<br>AnalogIn n, n=1~4<br>OAR_In n, n=A~H<br>CAT_In n, n=1~2<br>MixerOut n, n=1~3                                                                                                    | Available XXX:<br>HDMI_ln n, n=1~10<br>Opticln n, n=1~2<br>Coaxln n, n=1~2<br>AnalogIn n, n=1~4<br>OAR_ln n, n=A~H<br>CAT_ln n, n=1~2<br>MixerOut n, n=1~3 |                            |

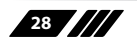

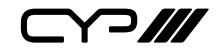

| COMMAND                     | DESCRIPTION                                      |
|-----------------------------|--------------------------------------------------|
| HDBT_Out M Mute             | Mute HDBaseT Tx audio.                           |
|                             | M=A~H(Support multiple                           |
|                             | selection).                                      |
|                             |                                                  |
| HDBT Out M Unmute           | Unmute HDBaseT Tx audio.                         |
|                             | $M = A \sim H(Support multiple)$                 |
|                             | selection)                                       |
|                             |                                                  |
|                             |                                                  |
| HDBT_Out M VideoSrc=XXX     | Video source of HDBaseT Tx out                   |
|                             | A~H.                                             |
|                             | M=A~H(Support multiple                           |
|                             | selection).                                      |
|                             | Available XXX:                                   |
|                             | HDMI_In n, n=1~10                                |
| HDBT_Out M VideoSrc=Pattern | Reset Video source of HDBT Ix out                |
|                             | to internal test pattern.                        |
|                             | M=A~H(Support multiple                           |
| HDBT_Out M VideoSrc-Default | selection).<br>Reset Video source of HDBT Ty out |
|                             | $A \sim H$ to factory default                    |
|                             | $M = A \sim H(Support multiple)$                 |
|                             | selection)                                       |
| HDBT_Out M Status           | Display HDBT A~H status &                        |
|                             | properties including Aud/Vid                     |
|                             | matrix.                                          |
|                             | M=A~H(Support multiple                           |
|                             | selection).                                      |
| HDBT_Out M Downscale=XXX    | HDBT output downscale                            |
|                             | M=A~H                                            |
|                             | XXX=Auto, On or Off                              |
|                             |                                                  |

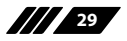

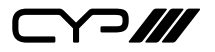

| COMMAND                      | DESCRIPTION                      |
|------------------------------|----------------------------------|
| HDBT_Out M CECSend=XXX       | HDBT output CECSend              |
|                              | M= A~H                           |
|                              | XXX=CEC message in HEX format eg |
|                              | EF 82 10 00                      |
| HDBT_Out M PatternTiming=XXX | HDBT output pattern timing       |
|                              | M=A~H                            |
|                              | XXX=Pattern timing               |
|                              | 480p                             |
|                              | 576p                             |
|                              | 720p25                           |
|                              | 720p30                           |
|                              | 720p60                           |
|                              | 720p100                          |
|                              | 720p120                          |
|                              | 1080p24                          |
|                              | 1080p25                          |
|                              | 1080p30                          |
|                              | 1080p50                          |
|                              | 1080p60                          |
|                              | 1080p100                         |
|                              | 1080p120                         |
|                              | 2160p24                          |
|                              | 2160p25                          |
|                              | 2160p30                          |
|                              | 2160p24DCI                       |
|                              | 2160p25DCI                       |
|                              | 2160p30DCI                       |
|                              |                                  |

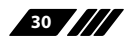

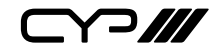

| COMMAND                    | DESCRIPTION                  |
|----------------------------|------------------------------|
| HDBT_Out M PatternType=XXX | HDBT output pattern type     |
|                            | M=I~J                        |
|                            | XXX=Pattern type             |
|                            | Red                          |
|                            | Green                        |
|                            | Blue                         |
|                            | Black                        |
|                            | White                        |
|                            | Magenta                      |
|                            | Yellow                       |
|                            | Cyan                         |
|                            | RampA                        |
|                            | RampB                        |
|                            | Toggle                       |
|                            | ColourBar80                  |
|                            | ColourBar90                  |
|                            | ColourBar180                 |
|                            | ColourBar360                 |
|                            |                              |
| HDBT_Out M                 | Setup HDBT A~H verbose name. |
| Name="NameString"          | Maximum 32 characters.       |
|                            | M=A~H(Only support single    |
|                            | selection).                  |
|                            |                              |
| HDMI In M Status           | Display HDMI In 1~10 status. |
|                            | M=1~10(Support multiple      |
|                            | selection).                  |
|                            |                              |

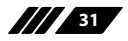

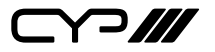

| COMMAND                    | DESCRIPTION                      |
|----------------------------|----------------------------------|
| HDMI_In M Name=NameString  | Setup HDMI In 1~10 verbose name. |
|                            | Maximum 32 characters.           |
|                            | M=1~10(Only support single       |
|                            | selection).                      |
| HDMI_In M PreGain=XXX      | HDMI input PreGain               |
|                            | M=1~10(Only support single       |
|                            | selection).                      |
|                            | XXX=-100 ~ 12                    |
| HDMI_In M PreGain=Fast XXX | HDMI input PreGain               |
|                            | M= 1~10 volume coarse (2dB step) |
|                            | adjusting.                       |
|                            | M=A~H(Support multiple           |
|                            | selection).                      |
|                            | XXX="Up" or "Down"               |
| HDMI_In M PreGain=Slow XXX | HDMI input PreGain               |
|                            | M= 1~10 volume fine (0.5dB step) |
|                            | adjusting.                       |
|                            | M=A~H(Support multiple           |
|                            | selection).                      |
|                            | XXX="Up" or "Down"               |
| HDMI_In M CECSend=XXX      | HDMI input CECSend               |
|                            | M= 1~10                          |
|                            | XXX=CEC message in HEX format eq |
|                            | EF 82 10 00                      |
| HDMI_In M HDCP=XXX         | HDMI input HDCP                  |
|                            | M= 1~10                          |
|                            | XXX=On or Off                    |
| HDMI In M Mute             | HDMI input Mute                  |
|                            | M= 1~10                          |
|                            |                                  |

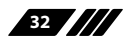

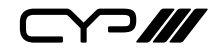

| COMMAND                                     | DESCRIPTION                                |
|---------------------------------------------|--------------------------------------------|
| HDMI_In M Unmute                            | HDMI input Unmute                          |
|                                             | M= 1~10                                    |
| MixerOut M AudioSrc N=XXX                   | Audio source of audio mixer input channel. |
|                                             | M=1~3(Support multiple selection).         |
|                                             | N=A or B. Available XXX:                   |
|                                             | HDMI_In n, n=1~10                          |
|                                             | OpticIn n, n=1~2                           |
|                                             | `CoaxIn n, n=1~2                           |
|                                             | AnalogIn n, n=1~4                          |
|                                             | OAR_In n, n=A~H                            |
|                                             | CAT_ln n, n=1~2                            |
| MixerOut M Gain N=XXX                       | Signal gain of audio mixer input           |
|                                             | channel.                                   |
|                                             | M=1~3(Support multiple selection).         |
|                                             | N=A or B.                                  |
|                                             | Available XXX=0 ~ 100(%).                  |
| MixerOut M Mono                             | Set Mixer out=mono,                        |
|                                             | which means out=signal A+B.                |
|                                             | M=1~3(Support multiple selection).         |
| MixerOut M Stereo                           | Set Mixer out=Stereo                       |
|                                             | M=1~3(Support multiple selection).         |
| MixerOut M Status                           | Print Mixer out configurations             |
|                                             | M=1~3(Support multiple selection).         |
| SETIP <ip> <subnet> <gw></gw></subnet></ip> | Setting IP.SubNet.GateWay(Static IP)       |
|                                             |                                            |
|                                             |                                            |
| RSTIP                                       | IP Configuration Was reset to DHCP         |
| IPCONFIG                                    | Display the current IP config              |
| P0                                          | Power Off. Network function still          |
|                                             | active                                     |

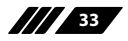

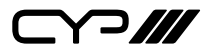

| COMMAND                      | DESCRIPTION                           |
|------------------------------|---------------------------------------|
| P1                           | Power On                              |
| P2                           | Power Off all                         |
| P?                           | Report power status                   |
| PRESET Save M                | Save current A/V routing. M=1~8.      |
| PRESET Load M                | Recall current A/V routing. M=1~8.    |
| PRESET Show [M]              | List current stored A/V preset.       |
|                              | M=1~8.                                |
|                              | If M is omitted, list all A/V preset. |
| PRESET name M="NameString"   | Set verbose name of specified         |
|                              | preset slot M. Maximum 32             |
|                              | characters.                           |
| EDID All=EdidSetNumber       | Set EDID of all input port            |
|                              | =Specified EDID set number. If        |
|                              | EdidSetNumer="Off", it becomes        |
|                              | independent mode.                     |
| EDID HDMI_In M=EdidSetNumber | Set specified HDMI input port         |
|                              | M=Specified EDID set number.          |
|                              |                                       |
| EDID M Name="NameString"     | Set verbose name of specified EDID    |
|                              | slot M.                               |
|                              |                                       |
| FactoryDefault               | Reset all configuration to factory    |
| (Hidden Command)             | default.                              |
| MAC                          | Show MAC address                      |
| 2                            |                                       |
| f                            | Display all available commands        |
|                              | (except model commands)               |
| Halm                         |                                       |
| пер                          | Uispiay all available commands        |
|                              | (Except moden commanus)               |
| Ver                          | Show firmware version                 |
|                              |                                       |

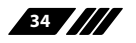

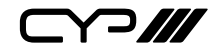

| COMMAND                                      | DESCRIPTION                                                                      |
|----------------------------------------------|----------------------------------------------------------------------------------|
| ZoneAvPair HDBT_Out M Slot N<br>AudioSrc=XXX | Setup HDBT_Out zone side audio/<br>video pairing storage slot N audio<br>source. |
|                                              | M=A~H(Only support single selection).                                            |
|                                              | N=1~11 (Support multiple selection).                                             |
|                                              | Available XXX:                                                                   |
|                                              | HDMI_In n, n=1~10                                                                |
|                                              | OpticIn n, n=1~2                                                                 |
|                                              | CoaxIn n, n=1~2                                                                  |
|                                              | AnalogIn n, n=1~4                                                                |
|                                              | OAR_In n, n=A~H                                                                  |
|                                              | CAT_ln n, n=1~2                                                                  |
|                                              | MixerOut n, n=1~3                                                                |
| ZoneAvPair HDBT_Out M Slot N                 | Setup HDB1_Out zone side audio/                                                  |
| VideoSrc=XXX                                 | video pairing storage slot N video                                               |
|                                              | source.                                                                          |
|                                              | M=A~H(Only support single selection).                                            |
|                                              | N=1~11 (Support multiple selection).                                             |
|                                              | Available XXX:                                                                   |
|                                              | HDMI_In n, n=1~10(Not available                                                  |
|                                              | on slot 11)                                                                      |
|                                              | Pattern                                                                          |
| ZoneAvPair HDBT_Out M Slot N<br>Load         | Load slot N of HDBT_Out zone side audio/video pairing storage.                   |
|                                              | M=A~H(Only support single selection).                                            |
|                                              | N=1~11 (Support multiple selection).                                             |
|                                              |                                                                                  |
|                                              |                                                                                  |

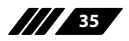

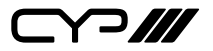

| COMMAND                                      | DESCRIPTION                                                                      |
|----------------------------------------------|----------------------------------------------------------------------------------|
| ZoneAvPair HDMI_Out M Slot N<br>AudioSrc=XXX | Setup HDMI_Out zone side audio/<br>video pairing storage slot N audio            |
|                                              | source.                                                                          |
|                                              | M=I~J(Only support single selection).                                            |
|                                              | N=1~11 (Support multiple selection).                                             |
|                                              | Available XXX:                                                                   |
|                                              | HDMI_In n, n=1~10                                                                |
|                                              | OpticIn n, n=1~2                                                                 |
|                                              | CoaxIn n, n=1~2                                                                  |
|                                              | AnalogIn n, n=1~4                                                                |
|                                              | OAR_In n, n=A~H                                                                  |
|                                              | CAT_In n, n=1~2                                                                  |
|                                              | MixerOut n, n=1~3                                                                |
|                                              |                                                                                  |
| ZoneAvPair HDMI_Out M Slot N<br>VideoSrc=XXX | Setup HDMI_Out zone side audio/<br>video pairing storage slot N video<br>source. |
|                                              | M=I~J(Only support single selection).                                            |
|                                              | N=1~11 (Support multiple selection).                                             |
|                                              | Available XXX:                                                                   |
|                                              | HDMI_In n, n=1~10(Not available<br>on slot 11)                                   |
|                                              | Pattern                                                                          |
|                                              |                                                                                  |
| ZoneAvPair HDMI_Out M Slot N                 | Load slot N of HDMI_Out zone side                                                |
| Load                                         | audio/video pairing storage.                                                     |
|                                              | selection).                                                                      |
|                                              | N=1~11 (Support multiple selection).                                             |
|                                              |                                                                                  |

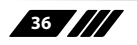
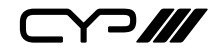

| COMMAND               | DESCRIPTION                     |
|-----------------------|---------------------------------|
| ZoneAVPair M N Slot P | HDBT output pattern timing      |
| PatternTiming=XXX     | M= Output: HDBT_out or HDMI-out |
|                       | N= HDBaseT output A~H or HDMI   |
|                       | output I~J                      |
|                       | P = 1~11                        |
|                       | XXX=Pattern timing              |
|                       | 480p                            |
|                       | 576р                            |
|                       | 720p25                          |
|                       | 720p30                          |
|                       | 720p60                          |
|                       | 720p100                         |
|                       | 720p120                         |
|                       | 1080p24                         |
|                       | 1080p25                         |
|                       | 1080p30                         |
|                       | 1080p50                         |
|                       | 1080p60                         |
|                       | 1080p100                        |
|                       | 1080p120                        |
|                       | 2160p24                         |
|                       | 2160p25                         |
|                       | 2160p30                         |
|                       | 2160p24DCI                      |
|                       | 2160p25DCI                      |
|                       | 2160p30DCI                      |
|                       |                                 |
|                       |                                 |
|                       |                                 |
|                       |                                 |
|                       |                                 |
|                       |                                 |
|                       |                                 |
|                       |                                 |
|                       |                                 |
|                       |                                 |

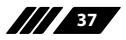

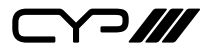

| COMMAND                    | DESCRIPTION                                                  |
|----------------------------|--------------------------------------------------------------|
| ZoneAVPair M N Slot P      | HDBT output pattern type                                     |
| PatternType=XXX            | M= Output: HDBT_out or HDMI-out                              |
|                            | N= HDBaseT output A~H or HDMI<br>output I~J                  |
|                            | P = 1~11                                                     |
|                            | XXX=Pattern type                                             |
|                            | Red                                                          |
|                            | Green                                                        |
|                            | Blue                                                         |
|                            | Black                                                        |
|                            | White                                                        |
|                            | Magenta                                                      |
|                            | Yellow                                                       |
|                            | Cyan                                                         |
|                            | RampA                                                        |
|                            | RampB                                                        |
|                            | Toggle                                                       |
|                            | ColourBar80                                                  |
|                            | ColourBar90                                                  |
|                            | ColourBar180                                                 |
|                            | ColourBar360                                                 |
|                            |                                                              |
| IR_Route HDBT_Out M0 M1 M2 | Setup IR source of HDBT Rx end IR                            |
|                            | out jack.                                                    |
|                            | M0=Output port index. M0=A~H<br>(Support multiple selection) |
|                            | M1=Route operation. Available M1:                            |
|                            | Add: Add M2 input source to HDBT_<br>Out.                    |
|                            | Del: Delete M2 input source from<br>HDBT_Out.                |
|                            | M2=Input source. Available M2:                               |
|                            | IR_InAll: IR In all input jack.                              |
|                            | Generator: Internal IR encoder.                              |
|                            |                                                              |
|                            |                                                              |
|                            |                                                              |

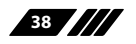

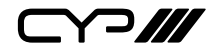

| COMMAND                      | DESCRIPTION                                                                |
|------------------------------|----------------------------------------------------------------------------|
| IR_Route HDBT_Out M0 Show    | Print current IR source of HDBT Rx<br>end IR out jack.                     |
|                              | M0=Output port index. M0=A~H<br>(Support multiple selection)               |
| IR_Route IR_Out_Out M0 M1 M2 | Setup IR source of IR_Out jack aside of each HDMI In connector.            |
|                              | M0=Output port index. M0=1~10<br>(Support multiple selection)              |
|                              | M1=Route operation. Available M1:                                          |
|                              | Add: Add M2 input source to IR_<br>Out.                                    |
|                              | Del: Delete M2 input source from IR_Out.                                   |
|                              | M2=Input source. Available M2:                                             |
|                              | IR_InAll: IR In all input jack.                                            |
|                              | Generator: Internal IR encoder.                                            |
| IR_Route IR_Out M0 Show      | Print current IR source of IR_Out jack<br>aside of each HDMI In connector. |
|                              | M0=Output port index. M0=1~10<br>(Support multiple selection)              |
| ? <any command=""></any>     | Display instruction of that command                                        |

Note: All commands are case-insensitive.

#### **Commands Explanation Suitable for:**

- ZoneLineOut
- ExtLineOut
- AudioCAT\_Out
- HDMI\_Out
- HDBT\_Out
- MixerOut
- Pattern
- ZoneAvPair

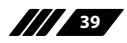

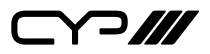

#### **Basic Command Format:**

- PortNumber Parameter=value. EX: ZoneLineOut B Treble = -12

#### **Advanced Command Format:**

- Multi-Port Number: Each port uses "+" for separation. "space" is not permitted. Ex: Command Port 1+Port 2+Port 3 Parameter=Value
- Multi-Parameter: Each parameter uses "," for separation. "space" is permitted. Ex: Command Port Parameter 1=Value, Parameter 2=Value, Parameter 3=Value ...
- Multi-Port Number and Multi-Parameter: Each [port and parameter] use "&" for separation. "space" is permitted. Ex: Command Port 1 Parameter 1=Value & Port 2 Parameter 2=Value & Port 3 Parameter 3=Value ...

#### **Complex Command Format:**

- Multi-[port and parameter]use "," and "&" for separation. "space" is permitted. Ex: Command Port 1+Port 2+Port 3, Parameter 1=Value, Parameter 2=Value & Port 4+Port 5+Port 6 Parameter 3=Value, Parameter 4=Value & Port 7 Parameter 5=Value ...

#### **Basic Commands Examples:**

- ZoneLineOut B Treble = -12
- ZoneLineOut B AudioSrc = HDMI\_In 8
- ZoneLineOut B Bass=-9
- ZoneLineOut B Volume=-55
- ZoneLineOut B Delay =100
- ZoneLineOut B Mute
- ZoneLineOut C Treble = -11
- ZoneLineOut C AudioSrc = HDMI\_In 8
- ZoneLineOut C Bass=-9
- ZoneLineOut C Volume=-55
- ZoneLineOut C Delay =101
- ZoneLineOut C Mute
- ZoneLineOut H Treble = -10
- ZoneLineOut H AudioSrc = HDMI\_In 8
- ZoneLineOut H Bass=-10
- ZoneLineOut H Volume=-56

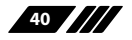

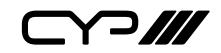

- ZoneLineOut H Delay =102
- ZoneLineOut H Mute
- Pattern Timing=4K2K60
- Pattern Type=Green
- ZoneAvPair HDBT\_Out C Slot 1 AudioSrc=OAR\_In A
- ZoneAvPair HDBT\_Out C Slot 1 VideoSrc=HDMI\_In 1
- ZoneAvPair HDBT\_Out C Slot 3 AudioSrc=OAR\_In B
- ZoneAvPair HDBT\_Out C Slot 3 VideoSrc=HDMI\_In 2
- ZoneAvPair HDBT\_Out C Slot 5 AudioSrc=OAR\_In B
- ZoneAvPair HDBT\_Out C Slot 5 VideoSrc=HDMI\_In 2

#### Advanced Commands Examples (Option 1):

- ZoneLineOut B+C+H AudioSrc = HDMI\_In 8, Mute
- ZoneLineOut B Treble = -12, Delay =100
- ZoneLineOut C Treble = -11, Delay =101
- ZoneLineOut H Treble = -10, Delay =102, Bass=-10, Volume=-56
- ZoneLineOut B+C Bass=-9, Volume=-55
- Pattern Timing=4K2K60, Type=Green
- ZoneAvPair HDBT\_Out C Slot 1 AudioSrc=OAR\_In A, VideoSrc=HDMI\_ In 1
- ZoneAvPair HDBT\_Out C Slot 3+5 AudioSrc=OAR\_In B, VideoSrc=HDMI\_In 2
- Parameter uses "," for separation. "space" is permitted
- Port uses "+" for separation. "space" is not permitted

#### Advanced Commands Examples (Option 2):

- ZoneLineOut B+C+H AudioSrc = HDMI\_In 8, Mute & B+C Bass=-9, Volume=-55 & H Treble = -10, Delay =102, Bass=-10, Volume=-56 & B Treble = -12, Delay =100 & C Treble = -10, Delay =101
- Pattern Timing=4K2K60, Type=Green
- ZoneAvPair HDBT\_Out C Slot 1 AudioSrc=OAR\_In A, VideoSrc=HDMI\_ In 1 & Slot 3+5 AudioSrc=OAR\_In B, VideoSrc=HDMI\_In 2
- Theoretically, the maximum characters length of command will be 2-Mega bytes(2048000)

41

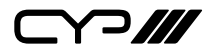

#### **6.9 Telnet Control**

Before attempting to use the Telnet control, please ensure that both the Matrix (via the 'LAN /CONTROL' port) and the PC/Laptop are connected to the same active networks.

To access the Telnet control in Windows 7, click on the 'Start' menu and type "cmd" in the Search field then press enter.

Under Windows XP go to the 'Start' menu and click on "Run", type "cmd" with then press enter.

Under Mac OS X, go to Go $\rightarrow$ Applications $\rightarrow$ Utilities $\rightarrow$ Terminal

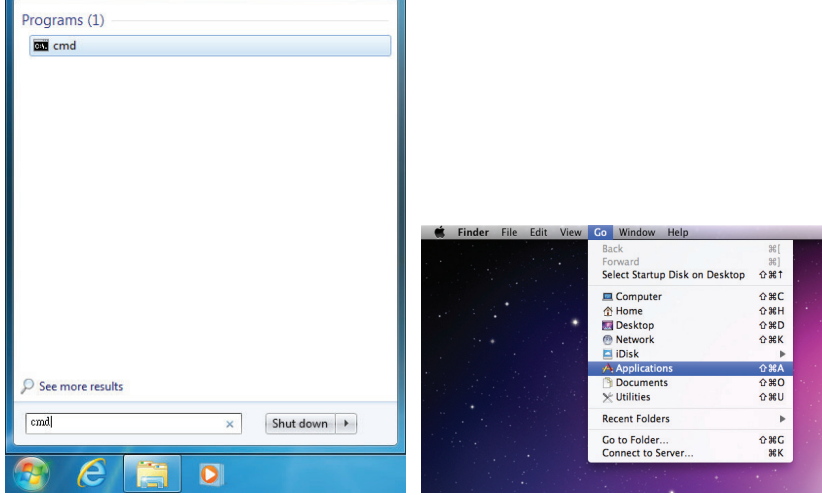

Once in the command line interface (CLI) type "telnet", then the IP address

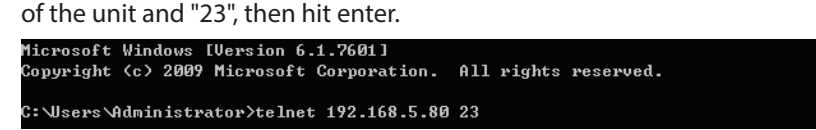

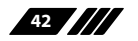

See below for reference.

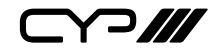

This will bring us into the unit which we wish to control. Type "help" to list the available commands.

| Help         | Console command online help.            |
|--------------|-----------------------------------------|
| ?            | Console command online help.            |
| IPCONFIG     | List IP configurations.                 |
| SETIP        | IP configurations.                      |
| RSTIP        | Enable DHCP mode.                       |
| РØ           | Power off with network.                 |
| P1           | Power on.                               |
| P2           | Power off everything.                   |
| P?           | Power off everything.                   |
| ZoneLineOut  | Zone line out configurations.           |
| ExtLineOut   | Extended line out configurations.       |
| AudioCAT_Out | AudioCAT output configurations.         |
| HDMI_Out     | HDMI output configurations.             |
| HDBT_Out     | HDBT output configurations.             |
| MixerOut     | Mixer output configurations.            |
| Preset       | Audio/Video preset manipulation.        |
| HDMI_In      | HDMI input configurations.              |
| EDID         | EDID specifier of each input port.      |
| Pattern      | Pattern mode configuration.             |
| Ver          | Version report.                         |
| ZoneAvPair   | Zone Audio/Video pairing configuration. |
| IR_Route     | IR routing configuring.                 |
| Uart         | Uart:==>Under construction              |
| >_           |                                         |
|              |                                         |

Note: Commands will not be executed unless followed by a carriage return. Commands are case-sensitive. If the IP is changed then the IP Address required for Telnet access will also change accordingly.

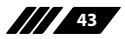

Y?///

#### 6.10.1 Video Switch

The page offers video routing, presets and test pattern settings.

#### **Output and Input Routing:**

To begin assigning a new video route, please click the button of the HDBaseT output you wish to send video to and then click on the button of the preferred HDMI input port or Pattern. If desired, you may select more than one output prior to selecting the input. As you select each button they will change their colour to orange. The new route will become active immediately and the routing information displayed on the buttons will change accordingly.

Note: If you need to route an input to multiple outputs, please select all of the appropriate output buttons before selecting the input port.

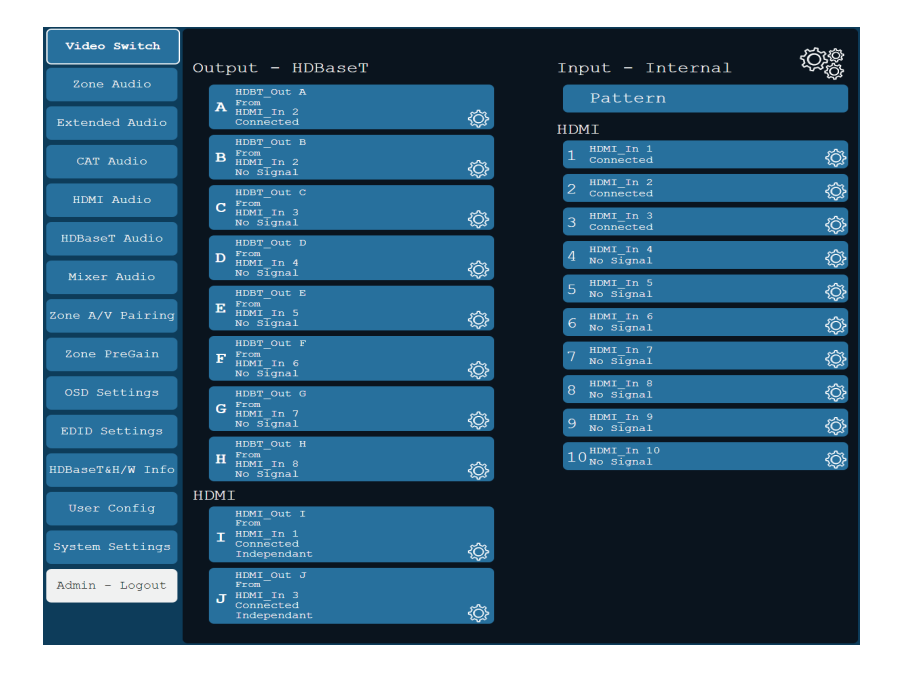

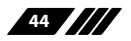

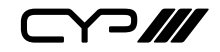

#### **Output and Input Naming:**

All inputs and outputs can be renamed as required. To rename the HDBaseT output ports and HDMI input ports please click the appropriate "Edit" icon ((2)). Click the "Save" button to confirm the name change.

Note: Blank spaces are not allowed in names.

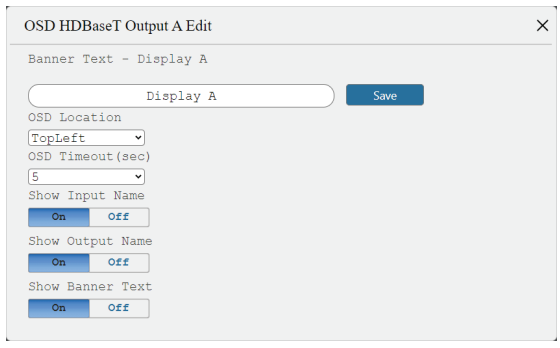

| Video Switch     | Input Audio              | HDMI                                     |          |
|------------------|--------------------------|------------------------------------------|----------|
| Zone Audio       |                          | 1 HDMI_In 1<br>0 db/ Unmute              | ĝ        |
| Extended Audio   | Analog<br>CAT<br>Coaxial | 2 HDMI_In 2<br>0 db/ Unmute              | ġ.       |
| CAT Audio        | OAR<br>Optical           | 3 HDMI_In 3<br>0 db/ Unmute              | ې<br>پې  |
| HDMI Audio       |                          | 4 HDMI_In 4<br>0 db/ Unmute              | ţ.<br>ţ  |
| HDBaseT Audio    |                          | 5 HDMI_In 5<br>0 db/ Unmute              | ţ.<br>ţ  |
| Mixer Audio      |                          | 6 HDMI_In 6<br>0 db/ Unmute              | ŝ        |
| Zone A/V Pairing |                          | 7 HDMI_In 7<br>0 db/ Unmute              | ¢¢       |
| Zone PreGain     |                          | 8 HDMI_In 8<br>0 db/ Unmute              | ¢¢       |
| OSD Settings     |                          | 9 HDMI_In 9<br>0 db/ Unmute              | <u>څ</u> |
| EDID Settings    |                          | 10 <sup>HDMI_In 10</sup><br>0 db/ Unmute | ŵ        |

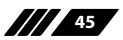

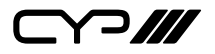

#### **HDMI Output Setting:**

The two HDMI outputs (Port I & Port J) can be used for normal source routing (listed as "Independent" within the WebGUI) and mirroring (listed as "Mirror" within the WebGUI) for local monitoring purposes or zone monitoring (e.g. The HDBaseT output connects to a TV in a remote zone the local HDMI connection goes into an AVR).

Click the "Edit" icon (()) to open a sub-window which allows changing the HDMI output mode between "Independent" and "Mirror". When an HDMI port is in "Mirror" mode, select the input to mirror using the dropdown to the right.Note: Only HDBaseT outputs may be selected as Mirror sources.

| Output Edit                                                       | × |
|-------------------------------------------------------------------|---|
| Set Output I Name - HDMI_Out I                                    |   |
| HDMI_Out I Save                                                   |   |
| Port Mirroring                                                    |   |
| Mirror Independent HDMI In 1 (HDMI_]~                             |   |
| Timing<br>1080P60 •<br>Test Pattern Color Control<br>ColorBar90 • |   |

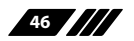

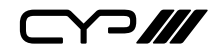

#### **Internal Test Pattern:**

This advanced matrix system comes with an internal test pattern generation feature which can be used to test connected sink device functionality or be used as a self-test. This is a useful tool for installation engineers to troubleshoot potential issues between the matrix and connected devices.

This can also be used as a video source for any connected "audio only" sources in cases where only a TV is available for audio reproduction and it requires an active video source in order for the audio to be heard.

Note: The test pattern is only active when the "Pattern" input is routed to the specified output.

| Output Edit                          | × |
|--------------------------------------|---|
| Set Output I Name - HDMI_Out I       |   |
| HDMI_Out I Save                      |   |
| Port Mirroring                       |   |
| Mirror Independent HDMI In 1(HDMI_]~ |   |
| Timing                               |   |
| 1080P60 V                            |   |
| Test Pattern Color Control           |   |
| ColorBar90 🗸                         |   |
|                                      |   |
|                                      |   |
|                                      |   |

- (1) **Timing:** The test pattern could generate typical timings includes 720p50&60, 1080p50&60, 4k2k25&30. (Non-HDCP)
- (2) **Colour:** The test pattern types can be changed; 15 pattern types are available to choose from.

Note: Each output has its own pattern configuration which can be found under individual output edit window ( $\langle \hat{c} \rangle$ ).

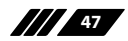

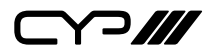

#### **Preset Setting:**

This matrix can store up to eight video and audio routing presets. Presets can be utilised to store multiple different routing states in advance for rapid, hassle-free, recall. To store, recall or view a preset, click the "Preset" icon (\*) in the upper right corner of the tab to open the Preset configuration window

- Save: Click the "Save" icon (
  ) next to the preferred Preset to store the current matrix configuration into that preset. After updating the preset, the information box to the right will show the new routing details.
- Information: Click the "Information" icon (i) next to the preferred Preset to view the current contents of the specified Preset in the information box to the right
- Rename: Click the "Edit" icon (<sup>(C)</sup>/<sub>(C)</sub>) to open the rename sub-window. After entering a new name, click the "Save" button to confirm the name change.

Note: Blank spaces are not allowed in names.

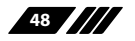

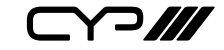

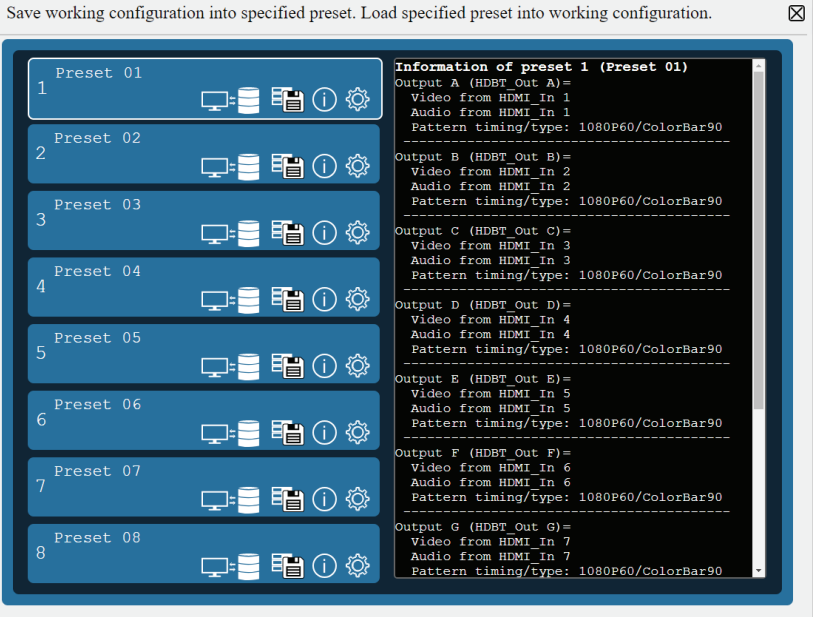

Save working configuration into specified preset. Load specified preset into working configuration.

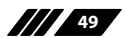

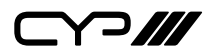

#### 6.10.2 Zone Audio

This advanced matrix units offers video routing and complete audio routing functionality. The zone audio offers audio breakaway capability. The audio source setting, output volume, treble & bass range and audio delay are able to be set on this page.

#### **Output and Input Routing:**

Clicking the tabs from left to right to select and set the audio source, these includes, optical, coaxial, line, OAR, audio CAT, mixer and the audio from HDMI 1 to HDMI 10.

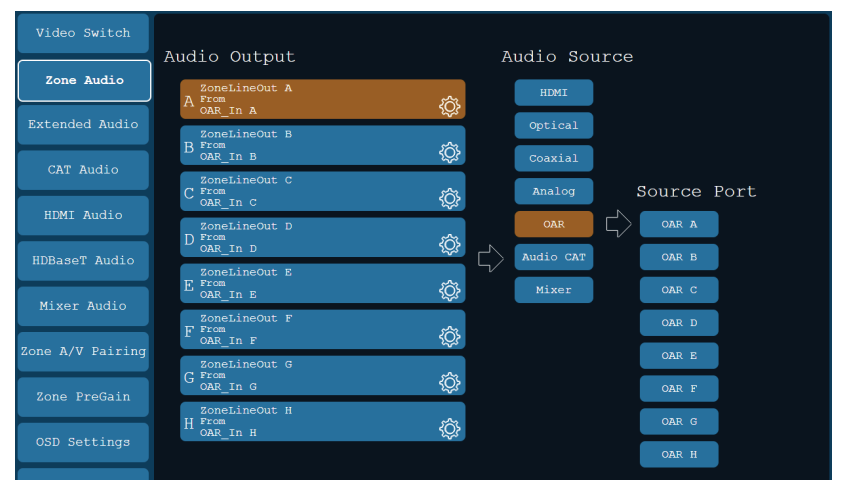

#### **Audio Output Setting:**

Click the edit icon(()) to invoke the settings window

- (1) Rename: The zone audio outputs are able to be renamed here.
- (2) Volume: The zone audio output volume is adjustable from 12dB to -100dB.
- (3) Bass: The zone audio output bass is adjustable from -12dB to +12dB.
- (4) **Treble:** The zone audio treble output is adjustable from -12dB to +12dB.
- (5) Delay: The zone output delay is adjustable from 0 to 230ms.
- (6) Mute: Select zone audio output mute or off (un-mute).

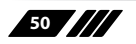

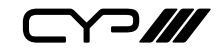

| Zone Audio Output A Edit              | ×           |
|---------------------------------------|-------------|
| Set Zone Audio Output A Name - ZoneLi | neOut A     |
| ZoneLineOut A                         | Save        |
| Output Volume (dB) 0                  | <b>■</b> )) |
| Output Bass (dB) 0                    | <b>(</b> 1) |
| Output Treble (dB) 0                  | <b>4</b> 3) |
| Output Delay (mS)                     |             |
| Mute Unmute                           |             |

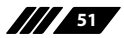

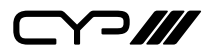

#### 6.10.3 Extended Audio

The four extended audio output offers flexibility on audio output extended requirement.

#### **Output and Input Routing:**

Clicking the tabs from left to right to select and set the audio source, these include optical, coaxial, line, OAR, audio CAT, mixer and the audio from HDMI 1 to HDMI 10..

| Video Switch   |                        |          |           |            |         |
|----------------|------------------------|----------|-----------|------------|---------|
| Zone Audio     | Audio Output           | A        | udio Sour | ceSource P | ort     |
|                | 1 From<br>HDMT Tn 1    | <u>ئ</u> | HDMI      | HDMI 1     | HDMI 6  |
| Extended Audio | ExtLineOut 2           | ~        | Optical   | HDMI 2     | HDMI 7  |
| CAT Audio      | HDMI_In 2              |          | Coaxial   | HDMI 3     | HDMI 8  |
|                | 3 From<br>HDMI In 3    | ŝ        | Analog    | HDMI 4     | HDMI 9  |
| HDMI Audio     | ExtLineOut 4           | ~        | OAR       | HDMI 5     | HDMI 10 |
| HDBaseT Audio  | <sup>4</sup> HDMI_In 4 | С.       | Audio CAT |            |         |
| Mixer Audio    |                        |          | Mixer     |            |         |

#### **Extended Audio Output Setting:**

- (1) **Rename:** The extended audio outputs are able to be renamed here. Click the icon to invoke the window for renaming.
- (2) Volume: The audio volume is adjustable from 12dB to -100dB.
- (3) Bass: The audio bass is adjustable from -12dB to +12dB.
- (4) Treble: The audio treble output is adjustable from -12dB to +12dB.
- (5) Delay: The audio delay is adjustable from 0 to 230ms.
- (6) Mute: Select audio output mute or off (un-mute).

| Extended Audio Output 1 Edit           |        |
|----------------------------------------|--------|
| Set Extended Audio Output 1 Name - Ext | LineOu |
| ExtLineOut 1                           |        |
| Output Volume (dB) 0                   | )))    |
| Output Bass (dB) 0                     |        |
| Output Treble (dB) 0                   | (((    |

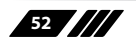

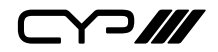

#### 6.10.4 CAT Audio

With a compatible Receiver (PU-305BD-RX / PU-305BDA-RX / AU-A50) you can connect from the matrix by Cat5e/6 cable to send audio sources up to 300m. Any audio source including HDMI sources can be routed across this CAT cable, in addition sources can be routed back from the RX to the matrix.

#### **Output and Input Routing:**

Clicking the tabs from left to right to selects and sets the audio source; these include optical, coaxial, line, OAR, audio CAT, mixer and the audio from HDMI 1 to HDMI 10.

| Video Switch   |                             |   |        |           |        |          |         |
|----------------|-----------------------------|---|--------|-----------|--------|----------|---------|
|                | Audio Output                |   | A      | udio Sou  | rceg   | Source P | ort     |
| Zone Audio     | AudioCAT_Out 1<br>1 From    | ž |        | HDMI      | $\Box$ | HDMI 1   | HDMI 6  |
| Extended Audio | HDMI_In 1<br>AudioCAT Out 2 | ¥ | $\Box$ | Optical   |        | HDMI 2   | HDMI 7  |
| Cam Audio      | AT Audio                    | ŝ |        | Coaxial   |        | HDMI 3   | HDMI 8  |
|                |                             |   |        | Analog    |        | HDMI 4   | HDMI 9  |
| HDMI Audio     |                             |   |        | OAR       |        | HDMI 5   | HDMI 10 |
| HDBaseT Audio  |                             |   |        | Audio CAT |        |          |         |
| Mixer Audio    |                             |   |        | Mixer     |        |          |         |

#### **CAT Audio Output Setting:**

The audio-cat outputs are able to be renamed here. Click the icon to invoke the window for renaming.

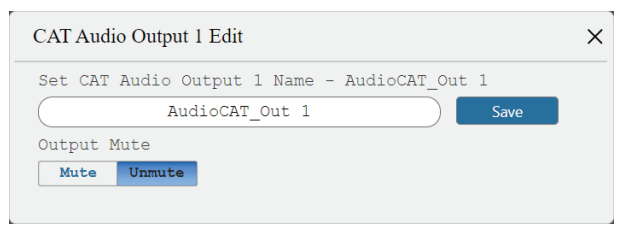

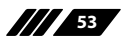

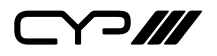

#### 6.10.5 HDMI Audio

The audio received by the two HDMI outputs (port number: I & J) are able to be selected on this page.

#### **Output and Input Routing:**

Clicking the tabs from left to right to select and set the audio source, these include optical, coaxial, line, OAR, audio CAT, mixer and the audio from HDMI 1 to HDMI 10.

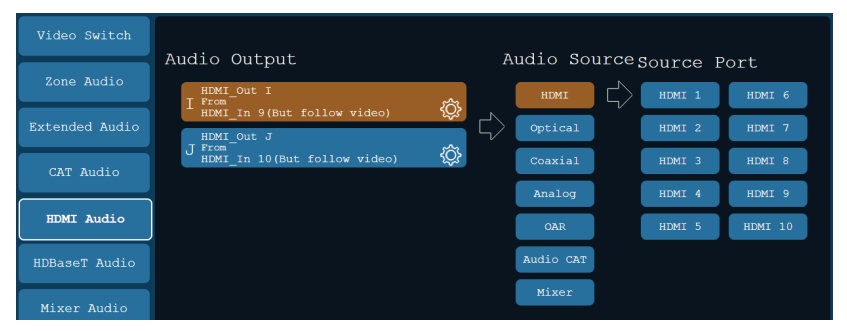

#### HDMI Audio Output Setting:

- (1) **Rename:** The audio-HDMI outputs are able to be renamed here. Click the icon to invoke the window for renaming.
- (2) Mute: Sliding the selection bar to corresponded status either on (mute) or off (unmute).
- (3) Follow Video Source: Sliding the selection bar to corresponded status either enable (follow video source) or disable (not follow video source).

| HDMI Audio Output 1 Edit                  | × |
|-------------------------------------------|---|
| Set HDMI Audio Output 1 Name - HDMI_Out I |   |
| HDMI_Out I Save                           |   |
| Output Mute                               |   |
| Mute Unmute                               |   |
| Follow Video Source                       |   |
| Enable Disable                            |   |
|                                           |   |

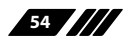

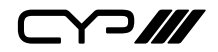

#### 6.10.6 HDBaseT Audio

The audio received by the HDBaseT output can be selected on this page.

#### **Output and Input Routing:**

Clicking the tabs from left to right to select and set the audio source, these include optical, coaxial, line, OAR, audio CAT, mixer and the audio from HDMI 1 to HDMI 10.

| Video Switch     | Audio Output Audio Source com                            | n Dt                    |
|------------------|----------------------------------------------------------|-------------------------|
| Zone Audio       |                                                          | rce Port<br>MI 1 HDMI 6 |
| Extended Audio   | HDMI_In 1(But follow video)                              | MI 2 HDMI 7             |
| CAT Audio        | HDMI_In 2(But follow video)                              | MI 3 HDMI 8             |
| HDMI Audio       | C From Analog HD Analog HD                               | MI 4 HDMI 9             |
| HDBaseT Audio    | D From In 4 (But follow video)                           |                         |
| Miyor Audio      | HDBT_OIUL E<br>E FRCm<br>HDMI_In 5(But follow video)     |                         |
| Zono A/W Daining | HDBT_OUT F<br>From<br>HDMT_In 6(But follow video)        |                         |
| Zone A/V Failing | G HDBT_Out G<br>G Frem<br>G HDWT_In 7 (But follow video) |                         |
| OSD Settings     | HDBT_Out H<br>H From<br>HEMT_In 8(But follow video)      |                         |

#### HDBaseT Audio Output Setting:

- (1) **Rename:** The audio-HDBaseT outputs are able to be renamed here. Click the icon to invoke the window for renaming.
- (2) Mute: Sliding the selection bar to corresponded status either on (mute) or off (unmute).
- (2) Follow Video Source: Sliding the selection bar to corresponded status either enable (follow video source) or disable (not follow video source).

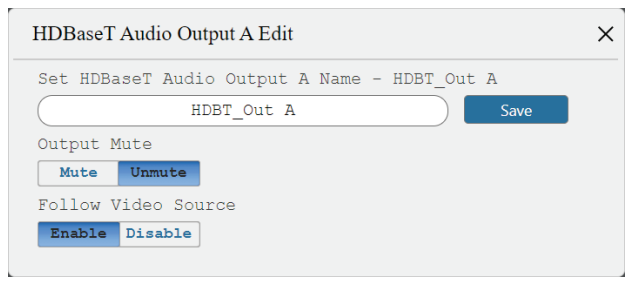

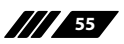

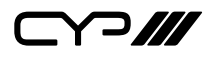

#### 6.10.7 Mixer Audio

The Audio Mixer enables any two audio sources to be mixed together; three mixers are available in total.

#### **Output and Input Routing:**

Clicking the tabs from left to right to select and set the audio source, these include optical, coaxial, line, OAR, audio CAT, mixer and the audio from HDMI 1 to HDMI 10.

| Video Switch     |                                   |           |              |         |
|------------------|-----------------------------------|-----------|--------------|---------|
|                  | Audio Output                      | Audio So  | urcesource P | ort     |
| Zone Audio       | MixerOut 1<br>1-AFrom             | HDMI      | HDMI 1       | HDMI 6  |
| Extended Audio   | MixerOut 1                        | Qptical   | HDMI 2       | HDMI 7  |
| CAT Audio        | 1-B <sup>From</sup><br>HDMI_In 2  | Coaxial   | HDMI 3       | HDMI 8  |
|                  | A <sup>From</sup><br>HDMI_In 3    | Analog    | HDMI 4       | HDMI 9  |
| HDMI Audio       | MixerOut 2<br>2-B <sup>From</sup> | OAR       | HDMI 5       | HDMI 10 |
| HDBaseT Audio    | HDMI_In 4<br>MixerOut 3           | Audio CAT |              |         |
| Mixer Audio      | 3-A <sup>From</sup><br>HDMI_In 5  | Mixer     |              |         |
| Zono A/V Pairing | 3-B <sup>From</sup><br>HDMI_In 6  | <b>\$</b> |              |         |
| Zone A/V Parring |                                   |           |              |         |

#### **Mixed Audio Output Setting:**

The audio type and signal gain settings are found on this page

- (1) Stereo: Sliding the selection bar to "Stereo" or "Mono".
- (2) Gain: The signal gain could be adjusted from 0% to 100%.

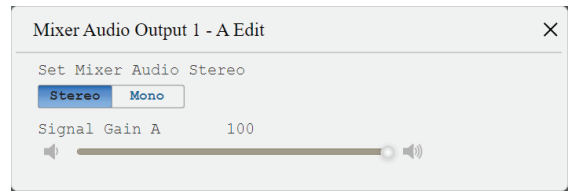

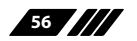

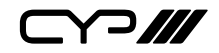

#### 6.10.8 Zone A/V Pairing

The easiest way to use the PUV-1082-4K22 for simple HDMI switching whilst still allowing for individually tailored zone audio is to use the Zone AV Pairing settings configured on this section of the webGUI.

As the IR remote supplied with the PUV-1082-4K22 sends AV pairing commands, if you wish to use this remote it is necessary to configure this page when any non-HDMI audio is required to be routed along with the corresponding video.

The video and audio routing selections for eight ports of HDBaseT output and two ports of HDMI output need to be set on this page in advance. After setting, the end customer can simply press the input number key on the remote control unit to change the input source from that zones location. When programming using Telnet/RS-232 installers can use the single AV Pairing command to recall both the audio and video settings set within the AV Pairing webGUI page.

#### (1) Quick Button Setting:

Please click the HDBaseT output port first and click the edition icon (<sup>(C)</sup>) to invoke the window for further setting. The numbers 1 to 10 are correspondence with number keys on remote control unit

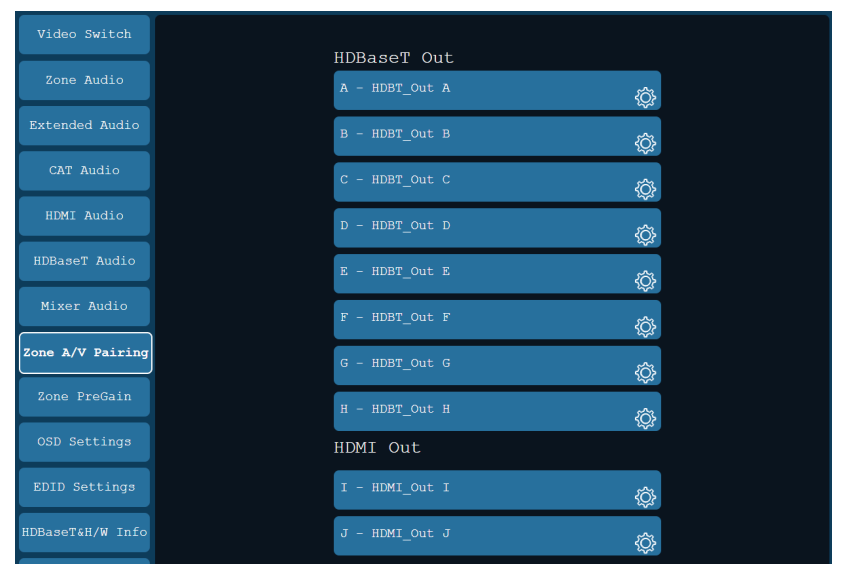

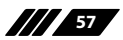

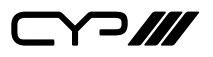

#### (2) Video and Audio Setting:

Please click the icon (()) to edit the video and audio routing setting, please save the setting once complete selection.

| itton No. | Video                  |   | Audio                  |   |
|-----------|------------------------|---|------------------------|---|
| 1         | HDMI In 1(HDMI_In 1)   | ~ | HDMI In 1(HDMI_In 1)   | ~ |
| 2         | HDMI In 2(HDMI_In 2)   | ~ | HDMI In 2(HDMI_In 2)   | ~ |
| 3         | HDMI In 3(HDMI_In 3)   | ~ | HDMI In 3(HDMI_In 3)   |   |
| 4         | HDMI In 4(HDMI_In 4)   | ~ | HDMI In 4(HDMI_In 4)   | ~ |
| 5         | HDMI In 5(HDMI_In 5)   | ~ | HDMI In 5(HDMI_In 5)   |   |
| 6         | HDMI In 6(HDMI_In 6)   | ~ | HDMI In 6(HDMI_In 6)   | ~ |
| 7         | HDMI In 7(HDMI_In 7)   | ~ | HDMI In 7(HDMI_In 7)   |   |
| 8         | HDMI In 8(HDMI_In 8)   | ~ | HDMI In 8(HDMI_In 8)   | ~ |
| 9         | HDMI In 9(HDMI_In 9)   | ~ | HDMI In 9(HDMI_In 9)   |   |
| 10        | HDMI In 10(HDMI_In 10) | ~ | HDMI In 10(HDMI_In 10) | ~ |
| Pattern   | Test Pattern           |   | HDMI In 1(HDMI_In 1)   | ~ |

#### 6.10.9 Zone PreGain

Click the dropdown INPUT AUDIO selector and choose the desired audio input type. Once chosen all audio input from that input type can be seen to the right.

Please click the icon (()) to edit the PreGain level or mute/unmute that audio input channel.

#### 6.10.10 OSD Settings

Please click the icon ( ) for the chosen output to edit the OSD settings. You can now edit:

- Banner text
- OSD Location
- OSD timeout length
- Turn on and off the OSD for:
  - Input Name
  - Output Name
  - Banner text

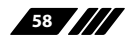

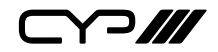

#### 6.10.11 EDID Settings

#### **Customer EDID Settings:**

4 User EDID slots are available.

To Upload a bespoke EDID simply click the upload button and browse for the required EDID file and click upload. These can then be named and downloaded as required.

| Customer EDID 1 Upload |              |              |  |
|------------------------|--------------|--------------|--|
| No file chosen         |              | Upload       |  |
|                        | DID 1 Upload | DID 1 Upload |  |

#### Sink EDID Download:

This great function allows the integrator to download and save any output's EDID, simply select the output and click download. These are then often edited and used to load into the 4 User EDID slots.

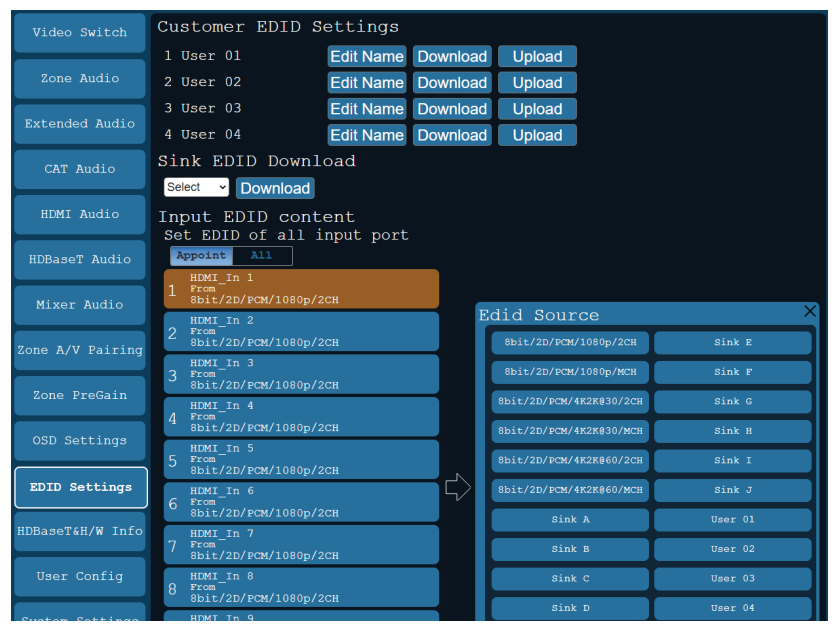

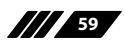

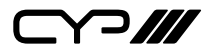

#### Set EDID Input Content:

The EDID management can be set in two ways. Each input can be set individually using the "Appoint" mode or all input can be set to one EDID file using the "All" mode. Use the slider to set to your required EDID mode.

The matrix can select from 6 EDID presets, 10 output based EDID pathways plus the 4 User EDID slots.

#### 6.10.12 HDBaseT & H/W Info

This page provides information including hardware monitor (Area 1/2/3) and HDBaseT FW version. The hardware monitor provides reference temperature; Area 1 is for left side of output ports (faced to front panel), Area 2 temperature is for right side of output ports (faced to front panel) and Area 3 temperature is for the rear of the matrix.

| Video Switch<br>Zone Audio<br>Extended Audio<br>HDBaseT & Hardware Information<br>Hardware monitor<br>Area 1 : 31 °C<br>Area 2 : 37 °C<br>Area 3 : 38 °C |         |                         |                  |                  |  |
|----------------------------------------------------------------------------------------------------|---------|-------------------------|------------------|------------------|--|
| CAT Audio                                                                                                    | hbbaser | IIIOIIIa                |                  |                  |  |
| HDMI Audio                                                                                                    | Port    | Quality                 | Local FWID       | Remote FwID      |  |
|                                                                                                    | A       |                         | VS010 Tx v3100.3 | VS010 Rx v3100.3 |  |
|                                                                                                    | В       | $\overline{\mathbf{x}}$ | VS010 Tx v3100.3 | -                |  |
| Mixer Audio                                                                                                    | С       |                         | VS010 Tx v3100.3 | -                |  |
|                                                                                                    | D       | $(\mathbf{x})$          | VS010 Tx v3100.3 | -                |  |
| Zone A/V Pairing                                                                                                    | Е       |                         | VS010 Tx v3100.3 | -                |  |
| Zone PreGain                                                                                                    | F       | $(\mathbf{x})$          | VS010 Tx v3100.3 | -                |  |
|                                                                                                    | G       |                         | VS010 Tx v3100.3 | -                |  |
|                                                                                                    | Н       |                         | VS010 Tx v3100.3 | -                |  |
| EDID Settings                                                                                                    |         |                         |                  |                  |  |
| HDBaseT&H/W Info                                                                                                    |         |                         |                  |                  |  |

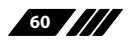

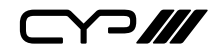

#### 6.10.13 User Config

The Web and Telnet login user name and password allows to setting on this page. Two levels management are available, one is "administrator" and the other one is "general user"

|                | Administrator         |
|----------------|-----------------------|
|                | Username Old Password |
| Extended Audio | New Password          |
| CAT Audio      | Confirm New Password  |
| HDMI Audio     | General User          |
| HDBaseT Audio  | Username              |
| Miyon Audio    |                       |

#### 6.10.14 System Settings

The system configuration includes power on/off, network setting, download & reset system configuration and reset to default allows to setting on this page.

| Video Switch     | Power                                             |  |  |
|------------------|---------------------------------------------------|--|--|
| Zone Audio       | on off<br>Network                                 |  |  |
| Extended Audio   | MAC Address :                                     |  |  |
| CAT Audio        | IP: 192.168.1.50                                  |  |  |
| HDMI Audio       | Netmask: 255.255.0 Save                           |  |  |
| HDBaseT Audio    | Gateway: 192.168.1.254<br>HTTP Port:80            |  |  |
| Mixer Audio      | Telnet Port:23<br>Download Current Configuration  |  |  |
| Zone A/V Pairing | Download<br>Restore Configuration                 |  |  |
| Zone PreGain     | Choose File No file chosen Restore                |  |  |
| OSD Settings     | Reset to Default ALL Reset                        |  |  |
| EDID Settings    | Firmware Upgrade Choose File No Ne doosen Upgrade |  |  |
| HDBaseT&H/W Info | Serial Number                                     |  |  |

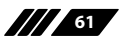

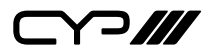

Click the "Download" tab to download current system configuration. The current system configuration will be stored as XML file. The system configuration is able to be restore once selected the XML file and restore.

Х

#### XML Edit

| EVolume>"0.0" <bass>"0"</bass> <treble>"0"</treble> <uelay>"0"</uelay>                                                                                                    |
|----------------------------------------------------------------------------------------------------|
| <zonelineout><portindex>"C"</portindex>"ConeLineOut C"<audiosrc>"OAR In C"</audiosrc>"AudioMute&gt;"Unmute"</zonelineout>                                                                                                    |
| <pre>Volume&gt;"0.0"<bass>"0"</bass>"0"<delay>"0"</delay></pre>                                                                                                    |
| <zonelineout><portindex>"D"</portindex>"D""ZoneLineOut D"<audiosrc>"OAR In D"</audiosrc>"AudioMute&gt;"Unmute"</zonelineout>                                                                                                    |
| <pre>KVolume&gt;"0.0"<bass>"0"</bass><treble>"0"</treble><delay>"0"</delay></pre>                                                                                                    |
| <zonelineout><portindex>"E"</portindex>"ConeLineOut E"<audiosrc>"OAR In E"</audiosrc><audiomute>"Unmute"</audiomute></zonelineout>                                                                                                    |
| <pre>v0lume&gt;"0.0"cBass&gt;"0"CTeble&gt;"0"cDelay&gt;"0"(ZoneLineOut&gt;</pre>                                                                                                    |
| <pre></pre>                                                                                                    |
| <pre>cWolume&gt;"0.0"cBase&gt;"0"cTreble&gt;"0"cDelay&gt;"0"(ZoneLineOut&gt;</pre>                                                                                                    |
| <20neLineOut>ContIndex>"G""ContIndex>"ContIneOut G""AudioStc>"OAR In G""AudioMute>"Inmute"                                                                                                    |
| Volumex"0.0"//Volumex/Basex"0"//Basex/Treblex/Delaux/0"//Delaux/70neline/brx                                                                                                    |
| <pre></pre>                                                                                                    |
| Volume>"0.0"cBase>"0"cTreble>"0"cDelay>"0"(ZoneLineOut>                                                                                                    |
| iecho Dummu                                                                                                    |
| <pre>// provide the state of the state of th</pre>                                                                                                    |
| Volumes 10.0% / Volumes Resolv 7/ Resolv Trables To // Trables / Delaus // 7/ Volume // Additional // Additional /                                                                                                    |
| <pre>&gt;&gt;&gt;&gt;&gt;&gt;&gt;&gt;&gt;&gt;&gt;&gt;&gt;&gt;&gt;&gt;&gt;&gt;&gt;&gt;&gt;&gt;&gt;&gt;&gt;&gt;&gt;&gt;&gt;&gt;&gt;&gt;&gt;&gt;&gt;</pre>                                                                                                    |
| doluma N0.0% (doluma x 1.0%) restriction internet and internet and int                                                                                                    |
| Perfindence of the second second seco                                                                                                    |
| Cabineous Continues S - Continues - Continues - Con                                                                                                    |
| Volume 0.0 (VolumeAbabs 0 C) babs/lieblev 0 c/lieblev/Dorblev/Dorberg/C) bacameda/                                                                                                    |
| (h) max 10, 0% (h) max Rass X 10% (Rass X Table X Table X Dalax X Dalax X (Rass X Table X Dalax X Dalax X Dala                                                                                                    |
| Contraction of the second second se                                                                                                    |
| x)====================================                                                                                                    |
| (hot all and a lock for the second second se                                                                                                    |
| <pre>//RUIDENE_DUD/<br/>SudieNE_DUD/ Descentedescentedescenteere March 2017 Aug 2017 Aug 2017 Aug 2017 Aug 2017 To 2017 (Aug 2017 Aug 2017 Aug</pre>                                                                                                    |
| (AudioBras/AudioRf Construction 2 C) Portifices/Contraines/AudioCar_out 2 C) Portamie/AudioBros/AudioBros                                                                                                    |
| <pre>//HUDDRUGE//RUDDRUGE/UD/<br/>Misedury Deveroder 11// Deveroder //Deveroly/ChannelInder 11///DeverolInder /JudieRvan/UDMT In 11///DudieRvan/Cain //Cain //Channel<br/>Misedury Deveroder 11// Deveroder //Channel //ChannelInder //DeverolInder //DidieRvan/UDMT In 11///DudieRvan/Cain //Channel //Cain //Channel //Cain //Channel //Channel //Chan</pre>                                                                                                    |
| Channel Tudeny TETE (Channel Tudeny Statistic Statistic Channel Tudeny Statistic Channel Channel Channel Tudeny Statistic Channel Tudeny Statistic Channel Channel Cha                                                                                                    |
| Chamerindery By Chamerindery Rulloro Nuclei 11 2 (Audioro/Gerry 100 (Variax/Chamerix-Stereonics Stereonics) (Stereonics) (Stereonics)                                                                                                    |
| Charles and the second second se                                                                                                    |
| Channel Schannel Notes B Containel Index School Stores Nucl. In 4 Changes Gains Too Coarts Containel Scheed Stores Contained Stores (Scheed Stores)                                                                                                    |
| <pre>kmixerout<pre>cmixerout<pre>cmixerout</pre><pre>cmixerout</pre></pre></pre>                                                                                                    |
| Clannel Channel Indexy by Control index Caudios Control WDF (or Schule Schule Control Control                                                                                                    |
| Chibit out-rootineex/styleneex/rootineex/rootinee/noil/out-styleneex/source/should a transformer/source/should be a styleneex/source/should be a styleneex/sou                                                                                                    |
| <pre>//ollowideox/AudioscokAudiosubs/indicesvideosco/noni_n 2-//ideoscokPatternkiype&gt;/colorBarg0-//iype&gt;/iming&gt;-1000F60</pre>                                                                                                    |
| <pre>r/imming</pre> /retterncolouring/uspage a /uspage a /uspage a /uspage a /uspage a /uspage a                                                                                                    |
| <pre>//snowLinei&gt;snowLinei&gt;convLinei&gt;convLinei</pre> |
| <pre></pre>                                                                                                    |
|                                                                                                    |

#### 6.10.15 Logout

Click the logout tab at left side, this will automatically logout of the WebGUI and return to login page.

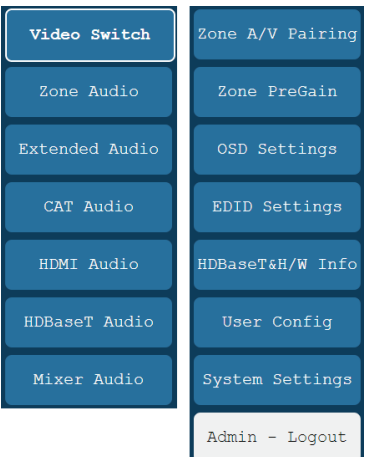

The log in identity will be shown on tab, either "admin" (administrator) or "user" (general user)

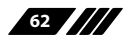

# 7. CONNECTION DIAGRAM

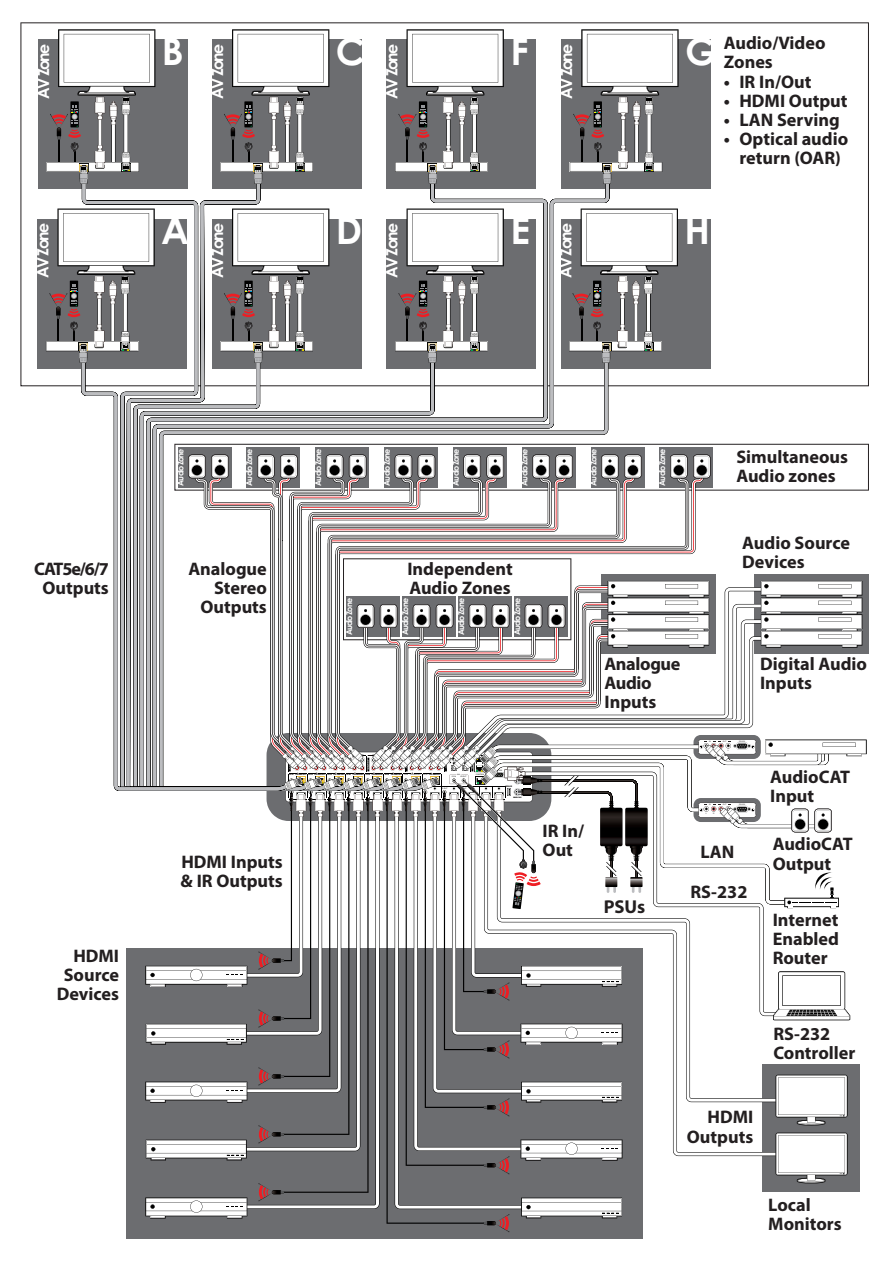

# 8. SPECIFICATIONS

## 8.1 Technical Specifications

| Video Bandwidth           | HDMI: 600 MHz/18 Gbps                                                                                      |
|---------------------------|----------------------------------------------------------------------------------------------------|
|                           | HDBaseT: 340 MHz/10.2 Gbps                                                                                 |
| Input Ports               | 10×HDMI, 4×Stereo Audio (2×RCA), 2×Coaxial Audio,<br>2×Optical Audio, 2×CAT Audio (RJ45)                   |
| Output Ports              | 2×HDMI, 8×CAT5e/6, 12×Stereo Audio (2×RCA), 2×CAT<br>Audio (RJ45)                                          |
| Control Ports             | 9×IR Extender, 11×IR Blaster, 1×RS-232 (9-pin D-sub), 1×IP<br>Control                                      |
| Service Port              | 1×USB 2.0                                                                                                  |
| HDMI Resolutions          | 480i~4K2K@50/60Hz                                                                                          |
| Volume Adjustment         | 0dB to -100dB and adjust 0.5 dB per step (for both of zone and extended audio)                             |
| Treble/Bass Audio Control | Bass range: - 12dB to +12dB,1 dB per step adjustment                                                       |
|                           | Treble range: - 12dB to +12dB,1 dB per step adjustment                                                     |
| Audio Delay               | 230ms for line-out per channel, 1ms per step adjustment                                                    |
| Audio Mixer               | Mixing any of two audio in one channel, three mixers totally. The mixer gain is adjustable from 0% ~ 100%. |
| EDID Management           | Internal and external EDID management                                                                      |
| IR Frequency              | 38 kHz                                                                                                    |
| Baud Rate                 | 115200 bps                                                                                                 |
| Power Supply              | 24V / 6.25A DC (US/EU standards, CE/FCC/UL certified)                                                      |
| ESD Protection            | Human body model:<br>±8 kV (air-gap discharge)<br>±4 kV (contact discharge)                                |
| Dimensions                | 482 mm (W)×354 mm (D)×96 mm (H)/<br>Jack Included                                                          |
| Weight                    | 6500 g                                                                                                    |
| Chassis Material          | Metal                                                                                                    |
| Colour                    | Black                                                                                                    |
| Operating Temperature     | 0°C~40°C/32°F~104°F                                                                                        |
| Storage Temperature       | -20°C~60°C/-4°F~140°F                                                                                      |
| Relative Humidity         | 20~90% RH (non-condensing)                                                                                 |
| Power Consumption         | 175W                                                                                                    |

## 8.2 Supported Video Formats

| HDMI                             | Input        | Output       |
|----------------------------------|--------------|--------------|
| 480i@60                          | $\checkmark$ | $\checkmark$ |
| 480p@60                          | $\checkmark$ | $\checkmark$ |
| 576i@60                          | $\checkmark$ | $\checkmark$ |
| 576p@60                          | $\checkmark$ | $\checkmark$ |
| 640 x 480@60                     | $\checkmark$ | $\checkmark$ |
| 800 x 600@60                     | $\checkmark$ | $\checkmark$ |
| 720p@50/60                       | $\checkmark$ | $\checkmark$ |
| 1080i@50/60                      | $\checkmark$ | $\checkmark$ |
| 1080p@24/50/60                   | $\checkmark$ | $\checkmark$ |
| 1024 x 768@60                    | $\checkmark$ | $\checkmark$ |
| 1280 x 1024@60                   | $\checkmark$ | $\checkmark$ |
| 1360 x 768@60                    | $\checkmark$ | $\checkmark$ |
| 1600 x 1200@60                   | $\checkmark$ | $\checkmark$ |
| 1920 x 1200@60                   | $\checkmark$ | $\checkmark$ |
| 2560 x 1440@60                   | $\checkmark$ | $\checkmark$ |
| 3840 x 2160@24/25/30/50/59.94/60 | $\checkmark$ | $\checkmark$ |
| 4096 x 2160@24/50/59.94/60       | $\checkmark$ | $\checkmark$ |
| 3840 x 2160@24-30 4:2:2 HDR      | $\checkmark$ | $\checkmark$ |
| 3840 x 2160@24-30 4:4:4 HDR      | $\checkmark$ | √*           |
| 3840 x 2160@50-60 4:4:4          | $\checkmark$ | √*           |

\*NOTE: HDBaseT outputs are auto converted

#### 8.3 Maximum HDMI Cable Length

| Timing                                                   | Input | Output |
|----------------------------------------------------------|-------|--------|
| 8 bit 1080p                                              | 10m   | 10m    |
| 12 bit 1080p                                             | 10m   | 10m    |
| 3840 x 2160p YUV420                                      | 5m    | 5m     |
| 3840 x 2160p YUV444 (Certified<br>HDMl2.0 premium cable) | 3m    | 3m     |

Note: Please see the table below for 4K 6G auto conversions.

| Original video timing          | Converted video timing |
|--------------------------------|------------------------|
| 4K50-60Hz 4:4:4 8bit           | 4K50-60Hz 4:2:0 8bit   |
| 4K24-30Hz 4:4:4 10/12bit (HDR) | 4K24-30Hz 4:4:4 8bit   |
| 4K50-60Hz 4:2:0 10/12bit (HDR) | 4K50-60Hz 4:2:0 8bit   |

### 8.4 Supported Audio Formats

| Linear PCM           |                      |
|----------------------|----------------------|
| LPCM 2CH@44.1 kHz    | LPCM 7.1CH@44.1 kHz  |
| LPCM 2CH@88.2 kHz    | LPCM 7.1CH@88.2 kHz  |
| LPCM 2CH@176.4 kHz   | LPCM 7.1CH@176.4 kHz |
| LPCM 2CH@32 kHz      | LPCM 7.1CH@32 kHz    |
| LPCM 2CH@48 kHz      | LPCM 7.1CH@48 kHz    |
| LPCM 2CH@96 kHz      | LPCM 7.1CH@96 kHz    |
| LPCM 2CH@192 kHz     | LPCM 7.1CH@192 kHz   |
| LPCM 5.1CH@44.1 kHz  |                      |
| LPCM 5.1CH@88.2 kHz  |                      |
| LPCM 5.1CH@176.4 kHz |                      |
| LPCM 5.1CH@32 kHz    |                      |
| LPCM 5.1CH@48kHz     |                      |
| LPCM 5.1CH@96 kHz    |                      |
| LPCM 5.1CH@192 kHz   |                      |

| Dolby Digital       | DTS                          |
|---------------------|------------------------------|
| Dolby Atmos         | DTS 5.1CH                    |
| Dolby Digital 5.1CH | DTS-HD High Resolution Audio |
| Dolby Digital Plus  | DTS-HD Master Audio          |
| Dolby TrueHD        |                              |

Note:

1. Audio break away functions support PCM format only.

### 2. The OAR, optical, coaxial, and audio CAT functions only support PCM.

### 8.5 HDBaseT Features

| HDBaseT Feature         | Support      |
|-------------------------|--------------|
| HD Video & Audio        | $\checkmark$ |
| IR                      | $\checkmark$ |
| RS-232                  | $\checkmark$ |
| Send power to Receiver* | $\checkmark$ |
| LAN                     | $\checkmark$ |

\*Compatible receivers only

# 8.6 CAT5e/6/7 Cable Specifications

| Length     | Bandwidth     | Data Rate    | Supported Video                   |
|------------|---------------|--------------|-----------------------------------|
| Up to 60 m | Up to 225 MHz | Up to        | HD Video                          |
|            |               | 5.3 Gbps     | Up to 1080p@60 Hz/36-bit, 3D      |
|            |               |              | (data rate lower than 5.3 Gbps or |
|            |               |              | bandwidth below 225 MHz).         |
| Up to 35 m | Greater than  | Greater than | Ultra HD Video                    |
|            | 225 MHz       | 5.3 Gbps     | Up to 4K2K@24/25/30Hz             |
|            |               |              | Up to 4K2K@50/60 Hz (4:2:0).      |

# 9. ACRONYMS

| ACRONYM    | COMPLETE TERM                                                 |
|------------|---------------------------------------------------------------|
| CAT5e      | Category 5 Cable                                              |
| CAT6       | Category 6 Cable                                              |
| CAT7       | Category 7 Cable                                              |
| CEC        | Consumer Electronics Control                                  |
| CLI        | Command Line Interface                                        |
| COAX       | Coaxial                                                       |
| DTS        | Digital Theater System                                        |
| DVI        | Digital Visual Interface                                      |
| EDID       | Extended Display Identification Data                          |
| GUI        | Graphical User Interface                                      |
| HDCP       | High-bandwidth Digital Content Protection                     |
| HDMI       | High-Definition Multimedia Interface                          |
| HDTV       | High-Definition Television                                    |
| IP         | Internet Protocol                                             |
| IR         | Infrared                                                      |
| LAN        | Local Area Network                                            |
| OLED       | Organic Light-Emitting Diode                                  |
| ОРТ        | Optical                                                       |
| LCM        | Liquid Crystal Module                                         |
| РоН        | Power over HDBaseT                                            |
| USB        | Universal Serial Bus                                          |
| VGA        | Video Graphics Array                                          |
| WUXGA (RB) | Widescreen Ultra Extended Graphics Array (Reduce<br>Blanking) |

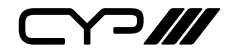

CYP (UK) Ltd., Unit 7, Shepperton Business Park, Govett Avenue, Shepperton, Middlesex, TW17 8BA Tel: +44 (0) 20 3137 9180 | Fax: +44 (0) 20 3137 6279 Email: sales@cypeurope.com www.cypeurope.com v1.00